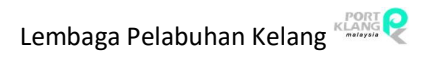

# **STARTER GUIDE**

## Port Klang\*Net

Haulage Module

Ver 1.1

#### Table of Contents

| E-Ex | oort Sta | arter Guide                              |    |
|------|----------|------------------------------------------|----|
| 1    | . Inde   | x                                        | 4  |
|      | 1.1      | Download Doc                             | 4  |
| 2    | . Req    | uest of Transport (ROT)                  | 5  |
|      | 2.1      | Confirm Export ROT                       | 5  |
|      | 2.2      | Submit ROT Confirmation                  | 7  |
| 3    | . CT N   | Novement                                 | 9  |
|      | 3.1      | MT release                               | 9  |
|      | 3.2      | Laden Pick                               | 10 |
|      | 3.3      | CT Status Update - Depot Pickup          | 11 |
|      | 3.4      | CT Status Update - MT Delivered          | 12 |
|      | 3.5      | CT Status Update - Laden Pickup          | 13 |
|      | 3.6      | CT Status Update - Port Gate-In          | 14 |
| 4    | . Inqu   | iry                                      | 15 |
|      | 4.1      | Container Status                         | 15 |
|      | 4.2      | Export ROT Booking                       | 16 |
|      |          |                                          |    |
| E    | -Impor   | t Starter Guide                          |    |
| 1    | . Inde   | X                                        | 17 |
|      | 1.1      | Download Docs                            | 17 |
| 2    | . ROT    | Confirmation                             | 18 |
|      | 2.1      | Confirm ROT                              | 18 |
|      | 2.2      | Upload Document                          | 19 |
| 3    | . Plan   | ning Schedule                            | 20 |
|      | 3.1      | Container Planning - MT Collect Planning | 20 |
|      | 3.2      | Container Planning - MT Collect Schedule | 21 |
|      | 3.3      | Assign Driver - Assign Driver Entries    | 22 |
|      | 3.4      | Assign Driver - Upload Driver Info       | 23 |
| 4    | . Cont   | ainer Status                             | 24 |
|      | 4.1      | Port Booking - Port Booking Entries      | 24 |

|    | 4.2   | Port Booking - Submit Port Booking         | 25 |
|----|-------|--------------------------------------------|----|
|    | 4.3   | CT Movement Update - Pickup From Port      | 26 |
|    | 4.4   | CT Movement Update - Deliver To Consignee  | 27 |
|    | 4.5   | CT Movement Update - Pickup From Consignee | 28 |
|    | 4.6   | CT Movement Update - Depot Return          | 29 |
|    | 4.7   | CT Damage Photos Upload                    | 30 |
| 5. | Conta | ainer Staging                              | 32 |
|    | 5.1   | Container Staging - MT Staging             | 32 |
|    | 5.2   | Container Staging - Laden Staging          | 33 |
|    | 5.3   | Deliver to Consignee                       | 34 |
|    | 5.4   | Depot Return From Staging                  | 35 |
| 6. | Track | < & Tracking                               | 36 |
|    | 6.1   | Container Status                           | 36 |
|    | 6.2   | ROT Booking Status                         | 37 |
|    | 6.3   | Support Docs - Supporting Documents        | 38 |
|    | 6.4   | Support Docs - CT Damage Tracking          | 39 |

## **eXPORT STARTER GUIDE**

#### 1. Inbox

#### 1.1 Download Document

- Go to Export Process tab.
- Click on **Download Doc** option
- Click Download Button to download listing
- Select File name and Click Save Local to save downloaded PK Net eDocument Information
- Click Exit to exit Download Doc page

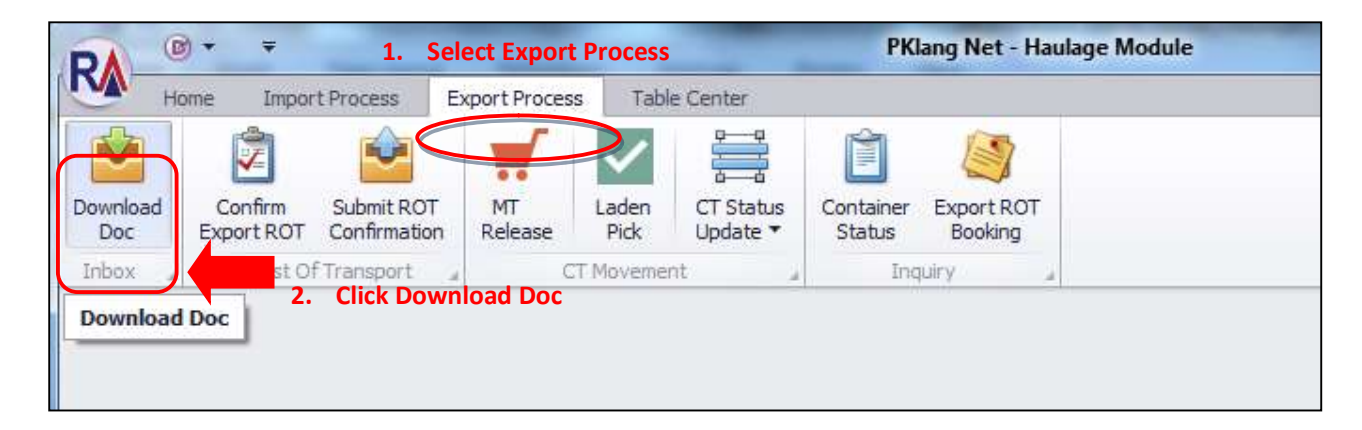

| ang<br>Sigu k D. J. C |                                                   |                    | D       |           | 3.     | Click Downloa |
|-----------------------|---------------------------------------------------|--------------------|---------|-----------|--------|---------------|
| file Name             | eDoc GUID                                         | eDoc Type          | Doc. No | Doc. Type | Status | Downloa       |
| 4. Down               | loaded Document listin<br>Iyed here. Select recor | ng will<br>d(s) to |         |           |        | Save Loo      |
|                       |                                                   |                    |         |           |        |               |

#### 2. Request of Transport (ROT)

- 2.1 Confirm Export ROT
  - Go to Export Process tab.
  - Click on **Confirm Export ROT**
  - Click **Refresh** button to refresh listing for viewing and Select records to view
  - Click on **View** button to view submitted Export ROT list
  - Click **Reject** button if decided to reject due to insufficient criteria or information
  - Click on Approve button to approve and reply for Export ROT submitted by FA
  - Click Save button to save ROT Export reply information
  - Click Exit to exit Confirm Export Rot page

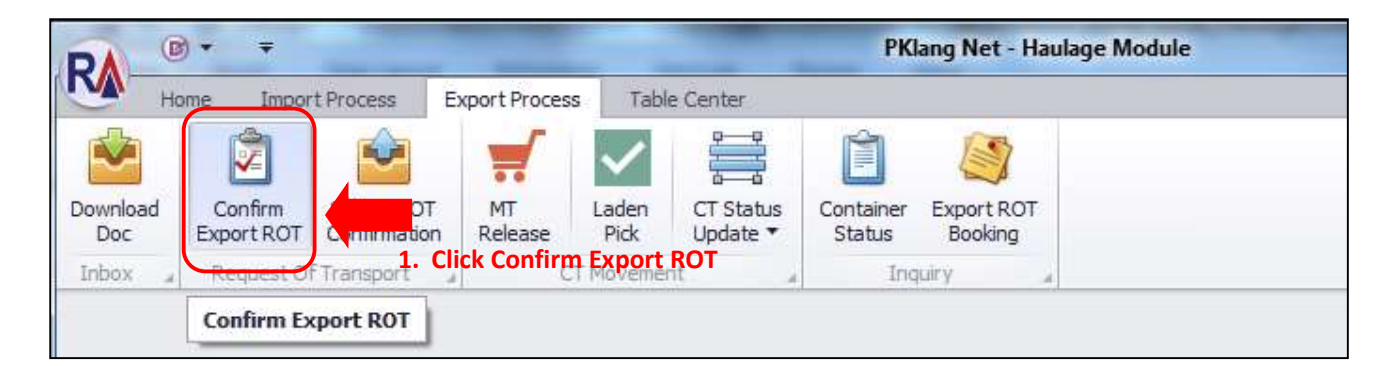

|                               |                        |            |       | x    |
|-------------------------------|------------------------|------------|-------|------|
|                               |                        |            |       | View |
|                               |                        | Request In | fo    |      |
| arding Agent                  | Local Trader           | Date       | Time  |      |
|                               | 2. Click Refresh to re | Refresh    |       |      |
| GRAFA3 - RANK ALPHA FORWARDIN |                        | 11/01/2    | 23:00 |      |
| GRAFA3 - RANK ALPHA FORWARDIN |                        | 11/01/2    | 23:00 | Exit |
| GRAFA3 - RANK ALPHA FORWARDIN |                        | 11/01/2    | 23:00 |      |
|                               |                        | 11/01/2    | 22.00 |      |

| Co | nfirm        | Export ROT |                |         |            |               |                                   |              |            |       |   | х       |
|----|--------------|------------|----------------|---------|------------|---------------|-----------------------------------|--------------|------------|-------|---|---------|
| Re | cord I       | Listing    |                |         |            |               |                                   |              |            |       | 6 |         |
|    |              |            | 3. Select re   | cord(s) | to view    |               |                                   | 4. Cli       | ck View    |       |   | View    |
| E  | Bookir       | ng Info    |                |         |            |               |                                   |              | Request In | fo    |   |         |
| F  | Pick         |            | Booking Ref No | ROT NO  | Open Date  | Shipment Mode | Forwarding Agent                  | Local Trader | Date       | Time  |   |         |
| 9  |              |            |                |         |            |               |                                   |              |            |       | * | Refresh |
|    | $\checkmark$ | пп         | 0456A10222 .   | J90002  | 12/01/2017 | 1 - By Sea    | MYPKGRAFA3 - RANK ALPHA FORWARDIN |              | 11/01/2    | 23:00 |   |         |
|    |              | ππ         | 0456A10222 .   | 390002  | 12/01/2017 | 1 - By Sea    | MYPKGRAFA3 - RANK ALPHA FORWARDIN |              | 11/01/2    | 23:00 |   | Exit    |
|    |              | ππ         | 0456A10222 .   | 390002  | 12/01/2017 | 1 - By Sea    | MYPKGRAFA3 - RANK ALPHA FORWARDIN |              | 11/01/2    | 23:00 |   |         |
|    |              | TTT        | 0456A10222 .   | J90002  | 12/01/2017 | 1 - By Sea    | MYPKGRAFA3 - RANK ALPHA FORWARDIN |              | 11/01/2    | 23:00 |   |         |
|    |              | ππ         | 0456A10222 .   | 390002  | 12/01/2017 | 1 - By Sea    | MYPKGRAFA3 - RANK ALPHA FORWARDIN |              | 11/01/2    | 23:00 |   |         |
|    |              | TTT        | 0456A10222 .   | 390002  | 12/01/2017 | 1 - By Sea    | MYPKGRAFA3 - RANK ALPHA FORWARDIN |              | 11/01/2    | 23:00 |   |         |

| Confirm Export ROT View Export I<br>Ceneral Info                                                                      | ROT - TITT                                                                                                    | # #                                                        |                                                                               |              |                           | ×       |
|----------------------------------------------------------------------------------------------------|----------------------------------------------------------------------------------------------------|------------------------------------------------------------|-------------------------------------------------------------------------------|--------------|---------------------------|---------|
| Sub Job No :<br>Export Booking No :<br>Forwarding Agent :<br>Require Date :<br>Delivery Trip :<br>Delivery Trip :     | ITTT         0456A 10222           MYPKGRAFA3 - RANK ALPHA FORWAR           11/01/2017         /           23:00         )           R - Round Trip           N- Normal | CE Job No :   190002<br>Trpt Mode :  <br>RDING<br>-  <br>- | Open Date :<br>Shipment Date :<br>Delivery Period :<br>Delivery Instruction : | 12/01/2017 · |                           | ΙΝΤΟ    |
| Haulage Request - Booking Info<br>Container - Movement Container<br>Empty Container - Pick up Location<br>Date/Time : | Info                                                                                                    | Shipper Location<br>Delivery D                             | 1 / Deliver To<br>ate/Time : /                                                |              | 6. Click Approve / Reject | Approve |
| Pickup From Depot :                                                                                                   | •                                                                                                    |                                                            | Address :                                                                     |              |                           | Exit    |

| ROTExport_Rep<br>Sub Job<br>Booking Ref | No : TTTT<br>f No : 0456A10222 |              | 8. Click Save       |               |
|-----------------------------------------|--------------------------------|--------------|---------------------|---------------|
| CE Job                                  | No : 390002                    | 7. Enter ne  | ecessary details    | Exit          |
| Haulier ROT No:<br>Trx Type:            | A - Approve                    | •            |                     | 9. Click Exit |
| Date :<br>Driver Name :                 | 16/02/2017 -                   | Time : 12:57 | Driver Contact No : |               |
| Remark :                                |                                |              |                     |               |
|                                         |                                |              |                     | -             |

|                               | Approv                      |
|-------------------------------|-----------------------------|
| Shipper Location / Deliver To |                             |
| Delivery Date/Time :          | Reject                      |
| Customer :                    |                             |
| Address :                     | 10. Click Exit to exit page |
|                               | Exit                        |

#### 2.2 Submit ROT Confirmation

- Go to Export Process tab.
- Click on Submit ROT Confirmation
- Click Refresh button to refresh confirmed ROT listing displayed at Upload Export ROT tab
- Select records and click **Select** button. The listing will be moved to Selected List table.
- Click on Submit button to Submit ROT confirmed list to Depot to prepare MT Containers
- Click Remove button if you decided to remove listing before submission
- Click Exit to exit Submit ROT Confirmation page

| DA (                     | ) •     =                          | 1                          |                              |                                 |                                     |                              |                       | PKlang Net - Haulage Module |
|--------------------------|------------------------------------|----------------------------|------------------------------|---------------------------------|-------------------------------------|------------------------------|-----------------------|-----------------------------|
| М                        | ome Impo                           | rt Process E               | xport Process                | Tab                             | e Center                            |                              |                       |                             |
| Download<br>Doc<br>Inbox | Confirm<br>Export ROT<br>Request O | Submit ROT<br>Confirmation | MT<br>Release<br>1. Click St | Laden<br>Pick<br>Pick<br>Moveme | CT Status<br>Update ▼<br>OT Confirm | Container<br>Status<br>ation | Export ROT<br>Booking |                             |
|                          |                                    | Submit ROT                 | Confirmatio                  | on                              |                                     |                              |                       |                             |
|                          |                                    |                            |                              |                                 |                                     |                              |                       |                             |
|                          |                                    |                            |                              |                                 |                                     |                              |                       |                             |

| Total : 1 | 2. Click Refresh   |
|-----------|--------------------|
|           | Select Select Exit |
| Gonnected |                    |

| Upload Export ROT |                |         |               |        |         |            |       |            |         |                |            |             | х        |
|-------------------|----------------|---------|---------------|--------|---------|------------|-------|------------|---------|----------------|------------|-------------|----------|
| Listing           | 3. Selec       | t recor | d(s) by tick  | ing th | e che   | eckbox     | S     | lected Lis | ŧ       |                |            |             |          |
| Pick 7            | Booking Ref No | ROT No  | Haulier ROTNo | Trx D  | Trx Ti  | Status     |       | Pick       | Job No  | Booking Ref No | ROT No     | Trx Date    | Trx Time |
| • 🗆 🦊             |                |         |               |        |         |            | ٩     |            |         |                |            |             |          |
| • 🗹 IIII          | 0456A10222     | 390002  | 01            | 16/02  | 12:57   | A - Approv |       | Adi        | ust vou | ır page widt   | th by      |             |          |
|                   |                |         |               |        |         |            | 00000 | righ       | it      |                | to the let |             |          |
| lotal :           | 1              |         |               |        |         |            |       | 4          | Total   | :0             |            |             |          |
| 4. Cli            | ck Select      |         | Select        |        | Refresh | Exit       |       |            |         |                | Remov      | ve 🚰 Submit | Exit     |

| Upload Ex | xport ROT |                     |           |            |        |      |          |       |             |                       |                               |                          |                                 | -          |
|-----------|-----------|---------------------|-----------|------------|--------|------|----------|-------|-------------|-----------------------|-------------------------------|--------------------------|---------------------------------|------------|
| Listing   |           |                     |           |            |        |      |          | Se    | lected List |                       |                               |                          |                                 |            |
| Pick      | Job No    | Booking Re          | ROT No    | Haulier RO | Trx    | Trx  | Status   |       | Pick        | Job No                | Booking Ref No                | ROT No                   | Trx Date                        | Trx Time   |
|           |           |                     |           |            | 1      |      |          | I     |             | ΠΠ                    | 0456A10222                    | 390002                   | 16/02/2017                      | 12:57      |
|           |           |                     |           |            |        |      |          | 10000 | 5. Sel      | ected re<br>d(s) to b | cord(s) will b<br>e submitted | e displaye<br>by ticking | d here. Select<br>the checkbox. |            |
|           | Total : 0 |                     |           |            |        |      |          |       |             | Tota                  | 1:1                           | 6. Click                 | Submit                          |            |
|           |           |                     | <b></b>   | Select     | Refr   | esh  | X Exit   |       |             |                       |                               |                          | Remove Submit                   | Exit       |
|           |           |                     |           |            |        |      |          |       |             |                       | 7. Clic                       | k Remove                 |                                 |            |
|           |           |                     |           |            |        |      |          |       |             |                       | if requ                       | iired                    |                                 |            |
|           |           |                     |           |            |        |      |          |       |             |                       |                               |                          | 8. (                            | Click Exit |
| Uploa     | d ROT     | Status<br>Successfi | ully uplo | ad to Port | t Klar | ng*N | et Host! | X     | g           | ). Confir<br>nessage  | mation pop u<br>will apprear  | p                        |                                 |            |
|           |           |                     |           | _          |        |      | OK       |       |             |                       |                               |                          |                                 |            |

#### 3. CT Movement

- 3.1 MT Release
  - Go to Export Process tab.
  - Click on MT Release tab
  - Click Refresh button to refresh MT Container listing to be released
  - MT Container Release Info given by **Depot** will be displayed
  - Select records and Click **View** button.
  - Click **Exit** to exit MT Release page

| DA ®            | )* =                  |                            |               |           |                       | _                   |                       | PKlang Net - Haulage                     | Module |
|-----------------|-----------------------|----------------------------|---------------|-----------|-----------------------|---------------------|-----------------------|------------------------------------------|--------|
| Ho              | ome Impor             | t Process E                | xport Proce   | ss Tab    | e Center              | 1                   |                       |                                          |        |
| Download<br>Doc | Confirm<br>Export ROT | Submit ROT<br>Confirmation | MT<br>Release | Laden     | CT Status<br>Update ▼ | Container<br>Status | Export ROT<br>Booking |                                          |        |
| Inbox 🔒         | Request Of            | FTransport 🔒               | .(            | CT Moveme | nt. CIICK IVI         | Release             | quiry                 | a la la la la la la la la la la la la la |        |
|                 |                       |                            | MT R          | elease    |                       |                     |                       |                                          |        |
|                 |                       |                            |               |           |                       |                     |                       |                                          |        |

|                |         |         |          |          | 4. Click Vi | ew      |
|----------------|---------|---------|----------|----------|-------------|---------|
|                |         |         |          |          |             | View    |
| Container Info |         |         | CT DEPOT | Release  |             |         |
| Container No   | CT Size | CT Type | DEPOT    | Date     | Time        |         |
|                |         |         |          | 2. Click | Refresh     |         |
|                |         |         |          |          |             | Retresh |
|                |         |         |          |          |             |         |

| CT Relea   | se - New |                          |               |                         |              |         |          |         |      |      |
|------------|----------|--------------------------|---------------|-------------------------|--------------|---------|----------|---------|------|------|
| Export Re  | ecord    |                          |               |                         |              |         |          |         |      |      |
| irag a col | um hea   | e to group by that colum |               |                         |              |         |          |         |      |      |
|            |          |                          |               | Container Info          |              |         | CT DEPOT | Release |      |      |
| Pick       | Job_No   | Export Booking No        | Frwd Agent    | Shippment Date          | Container No | CT Size | CT Type  | DEPOT   | Date | Time |
|            |          | 3. MT Co                 | ntainer Rele  | ase Info will be        | 9            |         |          |         |      |      |
|            |          | displaye                 | d here. Selec | t record(s) to <b>k</b> | be           |         |          |         |      |      |
|            |          | viewed b                 | y ticking the | checkbox.               |              |         |          |         |      |      |

#### 3.2 Laden Pick

- Go to Export Process tab.
- Click on Laden Pick option
- Click Refresh button to refresh Laden Pick information listing
- Laden Pickup Info will be displayed for viewing
- Click **Exit** to exit Laden Pick page

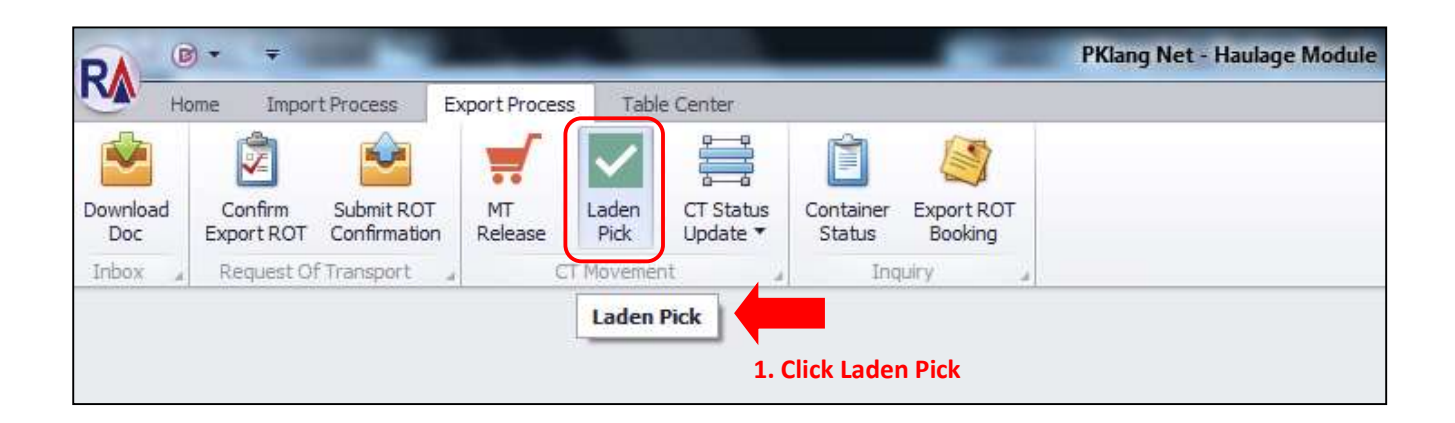

| 1)       | 2. Click Refres                       |            |         |         |         |                 |                | cord<br>min header here to gr | gra colu |
|----------|---------------------------------------|------------|---------|---------|---------|-----------------|----------------|-------------------------------|----------|
| <u> </u> | Pickup                                | Agent      |         |         |         | Container Info  |                |                               |          |
|          | Date                                  | Frwd Agent | Seal No | CT Type | CT Size | Container No    | Shippment Date | Export Booking No             | Pick     |
| Refre    |                                       |            |         |         |         |                 |                |                               |          |
|          |                                       |            |         |         |         | up record (s)   | Laden Pick     | 3.                            |          |
|          | · · · · · · · · · · · · · · · · · · · |            |         |         |         | displayed here. | ing will be    | list                          |          |

#### 3.3 CT Status Update – Depot Pickup

- Go to Export Process tab.
- Click on CT Status Update tab, select Depot Pickup.
- MT Container listing submited by Depot will be displayed to be added for Laden to pickup.
- Click Add button. MT container listing will be added and moved to Container status tab.
- Once added, tick record to be submitted and Click Submit
- Click **Exit** to exit Depot Pickup page

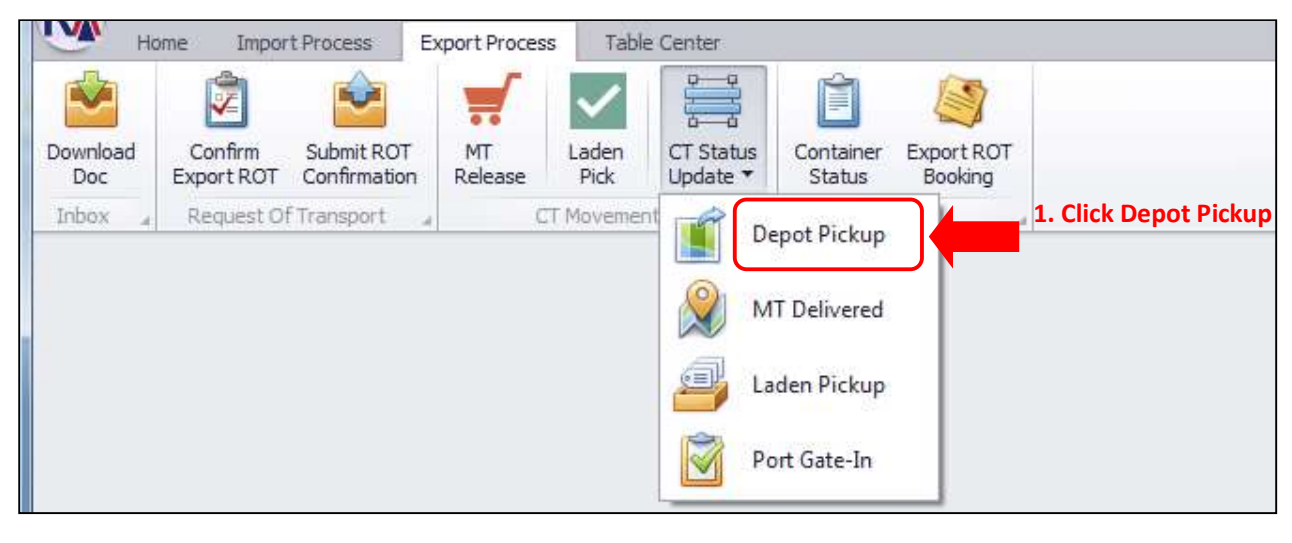

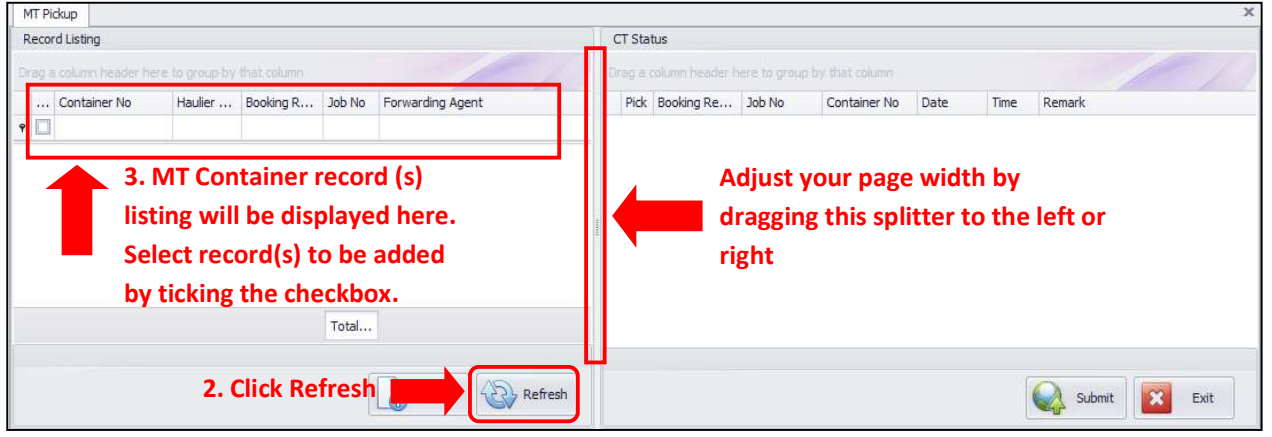

| MT   | Pickup            |         |           |        |                  |                                   |                                    |               |                  |        |        |          | 3             |
|------|-------------------|---------|-----------|--------|------------------|-----------------------------------|------------------------------------|---------------|------------------|--------|--------|----------|---------------|
| Rec  | ord Listing       |         |           |        |                  | CT Sta                            | tus                                |               |                  |        |        |          |               |
| Drag | a column header h |         |           |        |                  | Drag a                            | column header l                    | here to group | p by that column |        |        | -        | 1             |
|      | . Container No    | Haulier | Booking R | Job No | Forwarding Agent | Pick                              | Booking Re                         | Job No        | Container No     | Date   | Time   | Remark   |               |
| ٩ [  | 3                 |         |           |        |                  |                                   |                                    |               |                  |        |        |          |               |
|      |                   |         |           |        |                  | 4                                 | . Added                            | MT C          | ontainer         | detail | s will | be disp  | laved         |
|      |                   |         |           |        |                  | hore. Tick record to be submitted |                                    |               |                  |        |        |          |               |
|      |                   |         |           |        |                  | 1                                 | here. Tick record to be submitted. |               |                  |        |        |          |               |
|      |                   |         |           |        |                  | 10                                |                                    |               |                  |        |        |          |               |
|      |                   |         |           |        |                  |                                   |                                    |               |                  |        |        |          |               |
| _    |                   |         |           |        |                  |                                   |                                    |               |                  |        |        |          |               |
|      |                   |         |           | Total  |                  |                                   |                                    |               |                  | 5. (   | LICK S | Jimau    | 6. CIICK EXIT |
|      |                   | 3. C    | lick Adc  | L      |                  |                                   |                                    |               |                  |        |        |          |               |
|      |                   |         |           |        | Add Add Refres   |                                   |                                    |               |                  |        |        | Subm     | it Exit       |
|      |                   |         |           |        |                  |                                   |                                    |               |                  |        |        | <b>4</b> |               |

#### 3.4 CT Status Update – MT Delivered

- Go to Export Process tab.
- Click on CT Status Update tab, select MT Delivered.
- Added Container listing will be displayed to arrange for Container delivery.
- Click **Add** button. The Container listing will be added and moved to Container delivery status.
- Once added, tick record to be submitted and Click **Submit** to submit deliver details to Consignee.
- Click **Exit** to exit MT Delivered page

| Ho              | me Impor              | t Process E                | xport Proces  | s Table       | Center                |                            |                       |                    |
|-----------------|-----------------------|----------------------------|---------------|---------------|-----------------------|----------------------------|-----------------------|--------------------|
| -               | -                     | <b>e</b>                   |               | $\checkmark$  |                       | Ê                          |                       |                    |
| Download<br>Doc | Confirm<br>Export ROT | Submit ROT<br>Confirmation | MT<br>Release | Laden<br>Pick | CT Status<br>Update 🔻 | Container<br>Status        | Export ROT<br>Booking |                    |
| Inbox "         | Request O             | Transport 🦼                | C             | T Movement    | De De                 | epot Pickup                | 4                     |                    |
|                 |                       |                            |               |               |                       | T Delivered                |                       | Click MT Delivered |
|                 |                       |                            |               |               |                       |                            |                       |                    |
|                 |                       |                            |               |               | La 🖉                  | den Pickup                 |                       |                    |
|                 |                       |                            |               |               | Pc                    | ort Gate- <mark>I</mark> n |                       |                    |

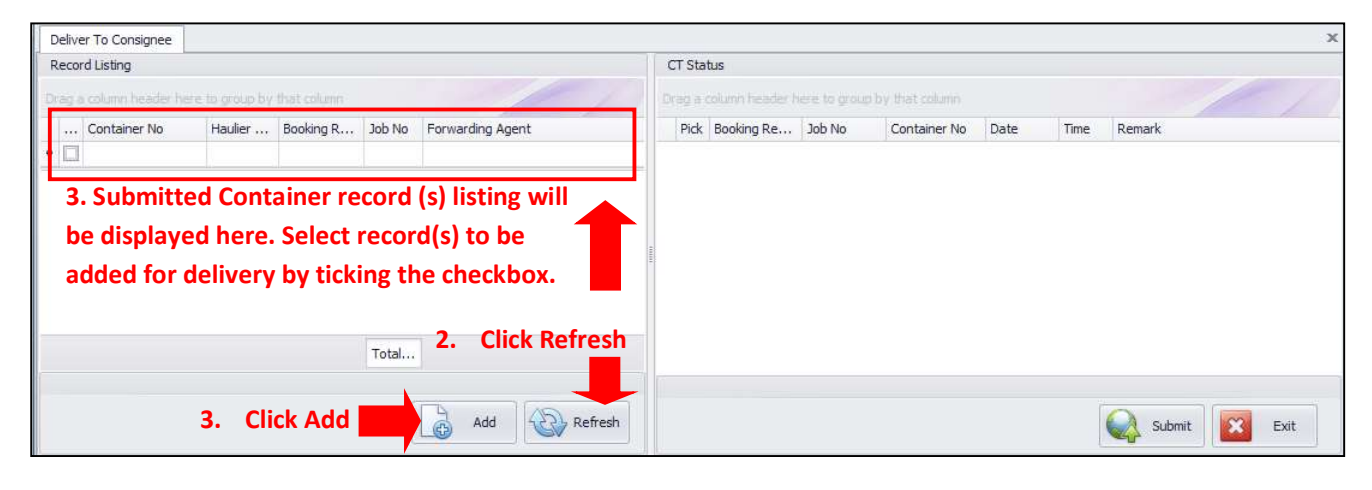

| Deliver To Consignee            |                                  |                                      |         |                       |                   |                          |                |                   |                     | х             |
|---------------------------------|----------------------------------|--------------------------------------|---------|-----------------------|-------------------|--------------------------|----------------|-------------------|---------------------|---------------|
| Record Listing                  |                                  |                                      | СТ      | Status                |                   |                          |                |                   |                     |               |
| Drag a column header here to gr |                                  |                                      | tra     |                       | here to group     |                          |                |                   |                     |               |
| Container No Hau                | er Booking R Job No              | Forwarding Agent                     |         | rick Booking Re       | Job No            | Container No             | Date           | Time              | Remark              |               |
| •                               |                                  |                                      |         |                       |                   |                          |                |                   |                     |               |
| Ad                              | ust your page<br>splitter to the | width by dragging<br>e left or right | . toole | 4. Status<br>displaye | s of ad<br>d here | ded deliv<br>e. Tick rec | ery d<br>ord t | etails<br>o be si | will be<br>ubmittec | l.            |
|                                 | Total                            |                                      |         |                       |                   |                          | 5.             | Click             | Submit              | 6. Click Exit |
|                                 |                                  | Add Refresh                          |         |                       |                   |                          |                |                   | Submit              | Exit          |

#### 3.5 CT Status Update – LADEN Pickup

- Go to Export Process tab.
- Click on CT Status Update tab, select Laden Pickup from Consignee.
- Added Delivery listing will be displayed for Laden Pickup from Consignee.
- Click Add button. The delivery listing will be added and moved to Container Laden Pickup status.
- Once added, tick record to be submitted and Click Submit.
- Click **Exit** to exit Laden Pickup page

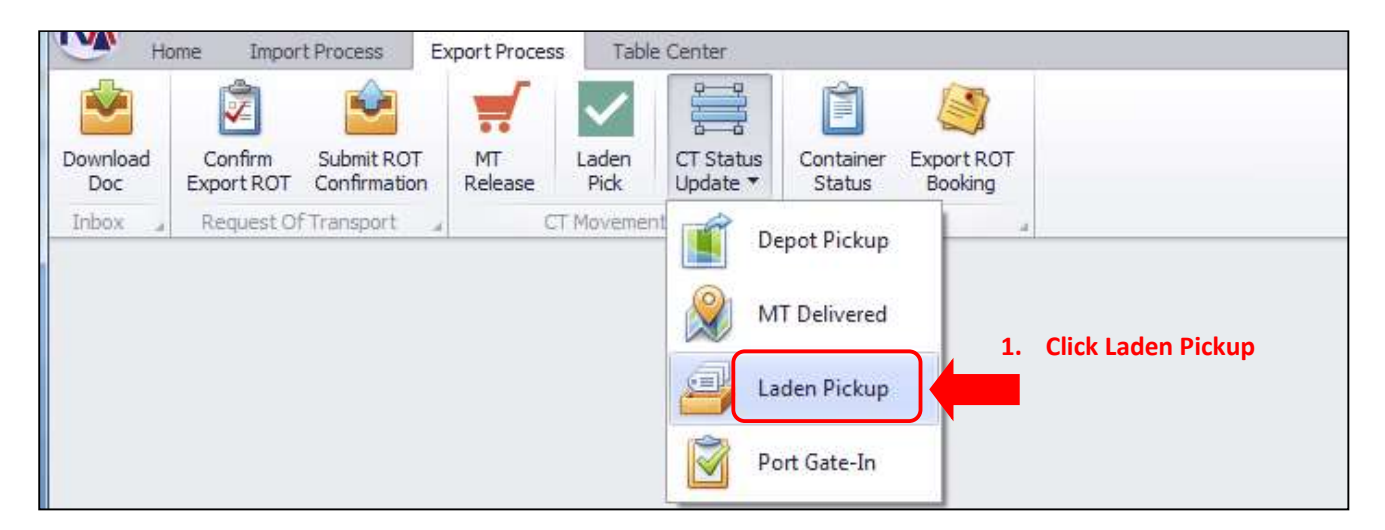

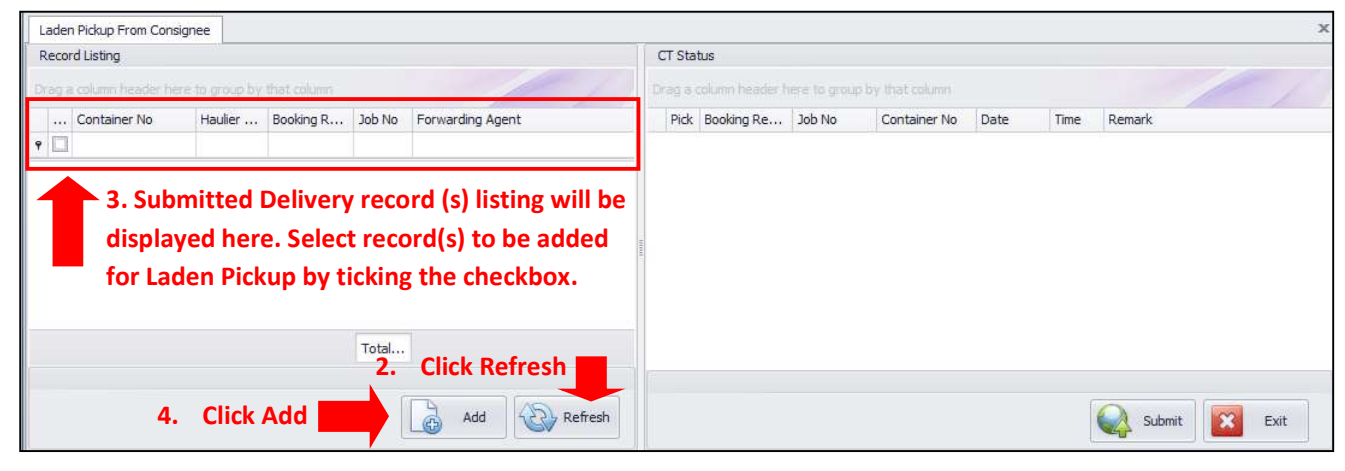

| Laden Pickup From Consignee                                           | x                                                    |
|-----------------------------------------------------------------------|------------------------------------------------------|
| Record Listing                                                        | CT Status                                            |
| Drag a column header here to group by that column                     | If g a column header here to group by that column    |
| Container No Haulier Booking R Job No Forwarding Agent                | Pick Booking Re Job No Container No Date Time Remark |
| Adjust your page width by dragging this splitter to the left or right | Tick record to be submitted.                         |
| Total                                                                 | 6. Click Submit 7. Click Exit                        |
| Add Add Refresh                                                       | Submit Exit                                          |

#### 3.6 CT Status Update - Port Gate-In

- Go to Export Process tab.
- Click on CT Status Update tab, select Port Gate-In .
- Added Laden Pickup listing will be displayed for **Port Delivered** submission
- Click Add button. The Port Delivery details listing will be added and moved to Container status tab.
- Once added, tick record to be submitted and Click **Submit** to submit information.
- Click **Exit** to exit Port Gate-In page

| Ho              | me Impor              | t Process E                | xport Process | Table         | Center                |                     |                       |                       |
|-----------------|-----------------------|----------------------------|---------------|---------------|-----------------------|---------------------|-----------------------|-----------------------|
|                 | 2                     | <b>e</b>                   |               | $\checkmark$  |                       | Ê                   |                       |                       |
| Download<br>Doc | Confirm<br>Export ROT | Submit ROT<br>Confirmation | MT<br>Release | Laden<br>Pick | CT Status<br>Update ▼ | Container<br>Status | Export ROT<br>Booking |                       |
| Inbox "         | Request Of            | Transport "                | CT            | Movement      | De De                 | epot Pickup         |                       |                       |
|                 |                       |                            |               |               | 🧝 м                   | T Delivered         |                       |                       |
|                 |                       |                            |               |               | 🗿 La                  | den Pickup          |                       |                       |
|                 |                       |                            |               |               | Po                    | ort Gate-In         |                       | 1. Click Port Gate-In |

| Port Delivered         |                 |             |                 |                      |        |            |             |              |      |      | 1             |
|------------------------|-----------------|-------------|-----------------|----------------------|--------|------------|-------------|--------------|------|------|---------------|
| Record Listing         |                 |             |                 |                      | CT Sta | tus        |             |              |      |      |               |
| Drag a column beader b | ere to aroup by | that column |                 | 1                    | Drag a |            | ere to grou |              |      |      |               |
| Container No           | Haulier         | Booking R   | Job No          | Forwarding Agent     | Pick   | Booking Re | Job No      | Container No | Date | Time | Remark        |
| 9                      |                 |             |                 |                      |        |            |             |              |      |      |               |
| 3. Submitte            | d Laden         | Pickup      | recor           | d (s) listing will b | e      |            |             |              |      |      |               |
| 3. Submitte            | d Laden         | Pickun      | recor           | d (s) listing will h | e      |            |             |              |      |      |               |
| displayed he           | ere. Sele       | ct reco     | r <b>d(s)</b> 1 | to be added for      |        |            |             |              |      |      |               |
| Port Deliver           | ed by ti        | cking th    | e che           | ckbox.               | 5      |            |             |              |      |      |               |
|                        |                 |             |                 |                      |        |            |             |              |      |      |               |
|                        |                 |             | Total           | 2. Click Refres      | h      |            |             |              |      |      |               |
|                        |                 |             | 1 0             |                      |        |            |             |              |      |      |               |
|                        | 4. Click        | Add         |                 | Add Add Refre        | ih     |            |             |              |      |      | Submit 🔀 Exit |
|                        | 4. Click        | Add         |                 | Add Add Refre        | h      |            |             |              |      |      | Submit 🔀 Exit |

| Port Delivered                                                        | х                                                                                  |
|-----------------------------------------------------------------------|------------------------------------------------------------------------------------|
| Record Listing                                                        | CT Status                                                                          |
| Drag a column header here to group by that column                     | a gra course nearer nere to group by that course                                   |
| Container No Haulier Booking R Job No Forwarding Agent                | Pick Booking Re Job No Container No Date Time Remark                               |
| Adjust your page width by dragging this splitter to the left or right | 5. Added status details will be displayed here.<br>Tick record(s) to be submmited. |
| Total                                                                 | 6. Click Submit 7. Click Exit                                                      |
| Add Add Refresh                                                       | Submit Exit                                                                        |

#### 4. Inquiry

- 4.1 Container Status
  - Go to Export Process tab.
  - Click on **Container Status** option
  - Click **Refresh** button to refresh confirmed ROT listing
  - Select Job from listing to view Container Status
  - Click Exit to exit Container Status page

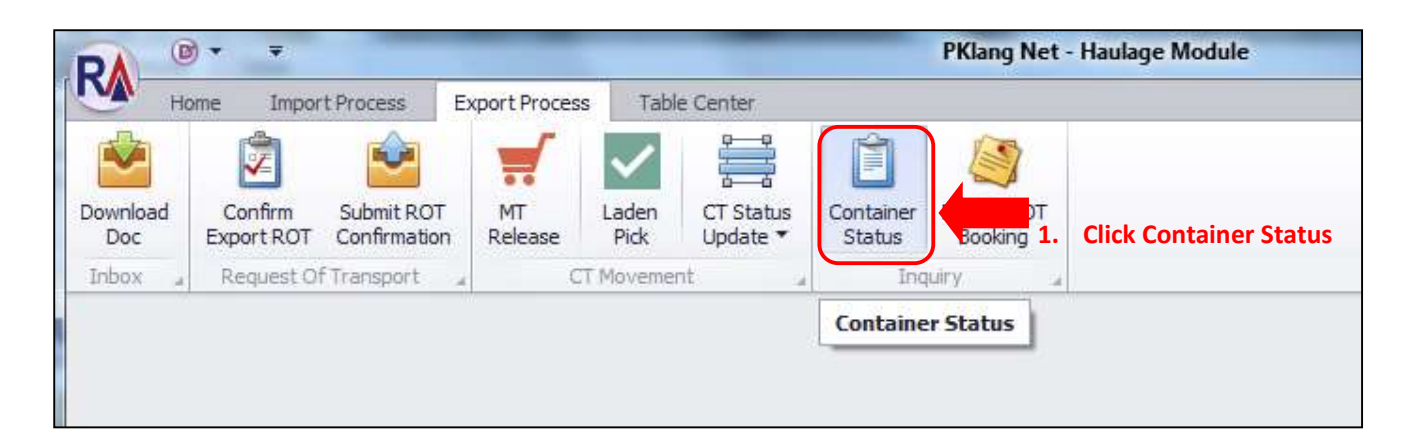

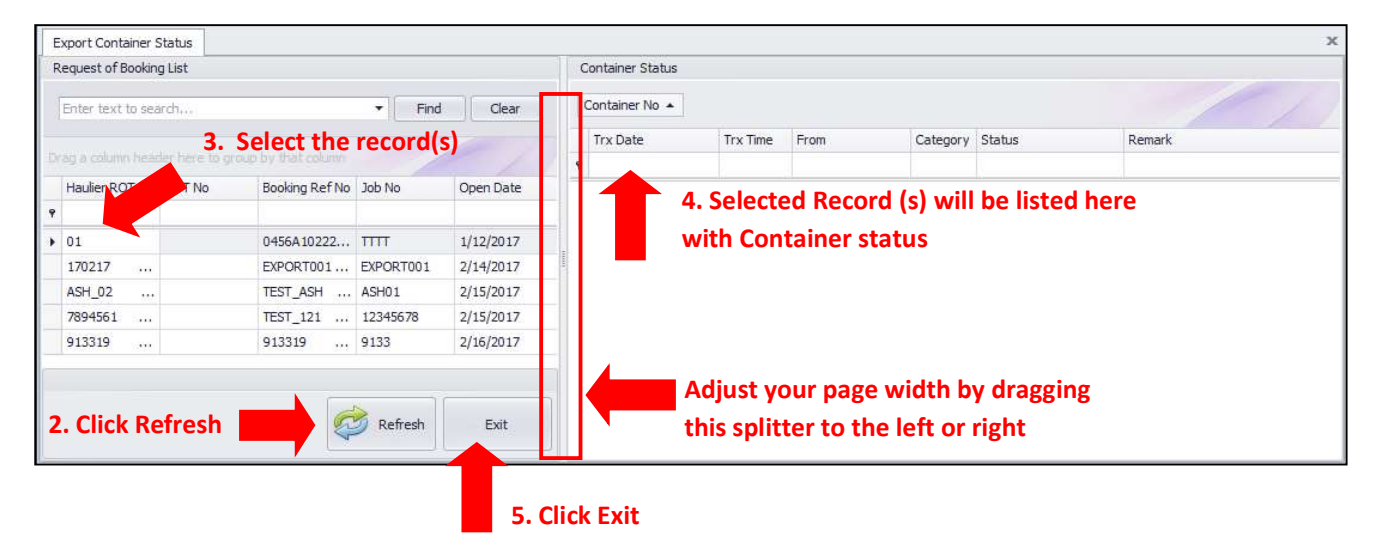

#### 4.2 Export ROT Booking

- Go to **Export Process** tab.
- Click on Export ROT Booking tab
- Click Refresh button to refresh confirmed ROT listing
- Select Job from listing to view ROT Information
- Click Exit to exit Export ROT Booking page

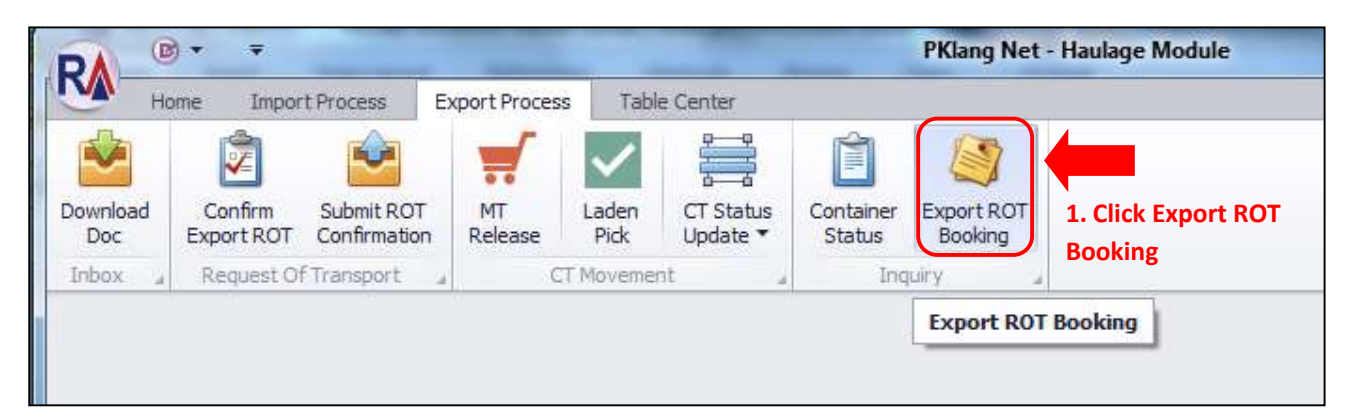

| Enter | text to sea | Select re | ecord(s) t | o be viev | ved Find  | Clear                   |        |            |            | 4. Click View              |      |
|-------|-------------|-----------|------------|-----------|-----------|-------------------------|--------|------------|------------|----------------------------|------|
| Selec | tr R        | ROT No    | Booking R  | Job No    | Open Date | FA                      | Status | Reply Date | Reply Time | Remark<br>2. Click Refresh |      |
|       | 010101      | J00022    | CDB02192   | RJ00022   | 06/01/02  |                         | ACC    | 17/02/2017 | 09:21      | Test170217                 | Ref  |
|       | 01          | 390002    | 0456A102   | ππ        | 12/01/02  | MYPKGRAFA3 - RANK ALPHA | ACC    | 16/02/2017 | 12:57      | Testing                    |      |
|       | 170217      | EXPORT001 | EXPORT00   | EXPORT001 | 14/02/02  | MYPKGRAFA3 - RANK ALPHA | ACC    | 17/02/2017 | 09:24      | Test                       | 🔀 Е  |
|       | ASH_02      | TEST_ASH  | TEST_ASH   | ASH01     | 15/02/02  | MYPKGRAFA3 - RANK ALPHA | ACC    | 15/02/2017 | 10:00      | NIL MARK                   |      |
|       | 7894561     | TEST_121  | TEST_121   | 12345678  | 15/02/02  | MYPKGRAFA3 - RANK ALPHA | ACC    | 15/02/2017 | 16:38      | NIL MARK 4 Click           | Evit |
|       | 913319      | 913319    | 913319     | 9133      | 16/02/02  | MYPKGRAFA3 - RANK ALPHA | ACC    | 16/02/2017 | 17:03      | NIL REMARK.                |      |

## e-IMPORT STARTER GUIDE

#### 1. Inbox

#### 1.1 Download Documents

- Go to Import Process tab.
- Click on Download Documents option
- Click Download Button to download listing
- Select File name and Click Save Local to save downloaded PK Net eDocument Information
- Click **Exit** to exit Download Documents page

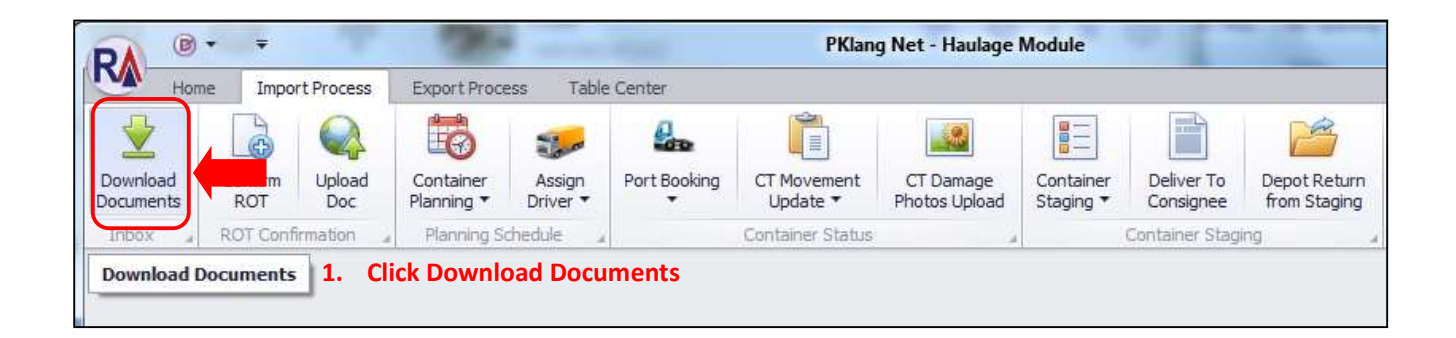

| Download Documents<br>Listing<br>PKNet eDoc Info |                                                                |           | Document Info |              | 2. Click  | »<br>Download |
|--------------------------------------------------|----------------------------------------------------------------|-----------|---------------|--------------|-----------|---------------|
| File Name<br>9<br>3. Down<br>be displa           | eDoc GUID<br>loaded Document listin<br>ayed here. Select recor | eDoc Type | Doc. No       | A. Click Sav | Status    | Download      |
| be Savec                                         | 1.                                                             |           |               | 5. C         | lick Exit | Exit          |

#### 2. ROT Confirmation

#### 2.1 Confirm ROT

- Go to Import Process tab.
- Click on **Confirm ROT** tab to view ROT entries by FA
- Click **Refresh** Button to refresh listing
- Click View to validate ROT enties Information
- Click Exit to exit Confirm ROT page

| DA B               | • •     |               |                         |                    |              | PKlang                  | Net - Haulage N            | lodule                 | -                       | -                            |                     |                       |                   |
|--------------------|---------|---------------|-------------------------|--------------------|--------------|-------------------------|----------------------------|------------------------|-------------------------|------------------------------|---------------------|-----------------------|-------------------|
| Hor                | e Impo  | rt Process    | xport Proce             | ess Tabli          | e Center     |                         |                            |                        |                         |                              |                     |                       |                   |
| Download Documents | Confirm | Upload<br>Doc | Container<br>Planning • | Assign<br>Driver 🔻 | Port Booking | CT Movement<br>Update ▼ | CT Damage<br>Photos Upload | Container<br>Staging ▼ | Deliver To<br>Consignee | Depot Return<br>from Staging | Container<br>Status | ROT Booking<br>Status | Support<br>Docs V |
| Inbox 🖌            | ROT Con | rmation _     | Planning S              | chedule _          |              | Container Status        |                            |                        | Container Stag          | ng                           | Ţ                   | rack & Tracking       | 2                 |
|                    | Confirm | ROT           | 1.                      | Click C            | onfirm RC    | т                       |                            |                        |                         |                              |                     |                       |                   |

| o a column head | er here to group by the | i column     |             | 4. Click View |              |            |            |    |
|-----------------|-------------------------|--------------|-------------|---------------|--------------|------------|------------|----|
| Pick Job No     | ROT NO                  | BL No        | Open Date   | Shipment Date | Local Trader | Trpt. Mode | Trx. Type  |    |
| <u>1-1</u>      |                         |              |             |               |              |            |            |    |
| 3. R            | OT entries              | listing will | l be displa | iyed          |              | 2. Clie    | ck Refresh | Re |

Page 18

#### 2.2 Upload Document

- Go to Import Process tab.
- Click on Upload Doc tab
- Click Refresh Button to refresh Haulier ROT listing
- Select record from listing and Click **Submit** button for **ROT Confirmation**
- Click Remove button if required to remove before submission
- Click Exit to exit Upload Doc page

| DA ®                  | • <del>-</del> |               | -                       | -                  |              | PKlan                   | g Net - Haulage            | Module                 |                         |                              |
|-----------------------|----------------|---------------|-------------------------|--------------------|--------------|-------------------------|----------------------------|------------------------|-------------------------|------------------------------|
| Hon                   | ne Impor       | rt Process    | Export Proce            | ess Table          | e Center     |                         |                            |                        |                         |                              |
| Download<br>Documents | Confirm<br>ROT | Upload<br>Doc | Container<br>Planning 🕶 | Assign<br>Driver 🔻 | Port Booking | CT Movement<br>Update ▼ | CT Damage<br>Photos Upload | Container<br>Staging ▼ | Deliver To<br>Consignee | Depot Return<br>from Staging |
| Inbox "               | ROT Confi      | rmation       | Planning S              | chedule 🔒          |              | Container Status        | 4                          | 3                      | Container Stag          | ing "                        |
|                       |                | Upload        | Doc                     | 1. Click           | on Upload I  | Doc                     |                            |                        |                         |                              |

| Upload Haulage                                                                                                    | ×                                                                        |
|----------------------------------------------------------------------------------------------------|--------------------------------------------------------------------------|
| Listing                                                                                                    | Selected List                                                            |
| Pick         Job No         BL No         SCN No         ROT No         Haulier ROTNo         Trx Date         Trx Time         Status           ¥ | Pick Job No BL No SCN ROT No Trx Date Trx Ti                             |
| <b>3. Select record(s) by ticking the checkbox</b>                                                                                                 | Adjust your page width by dragging<br>this splitter to the left or right |
| Total:0 2. Click Refresh                                                                                                    | Total :                                                                  |
| 4. Click Select Select Select                                                                                                    | 🔇 Remove                                                                 |

| Upload  | Haulage |       |        |        |               |          |          |        |               |                   |                    |                    |           |         | ×       |
|---------|---------|-------|--------|--------|---------------|----------|----------|--------|---------------|-------------------|--------------------|--------------------|-----------|---------|---------|
| Listing | 5 C     |       |        |        |               |          |          |        | Selected      | List              |                    |                    |           |         |         |
| Pick    | Job No  | BL No | SCN No | ROT No | Haulier ROTNo | Trx Date | Trx Time | Status | Pick          | Job No            | BL No              | SCN RC             | OT No Tr: | x Date  | Trx Ti  |
| ۹ 🗌     |         |       |        |        |               |          |          |        | 9             |                   |                    |                    |           |         |         |
|         |         |       |        |        |               |          |          |        | here<br>ticki | . Selec<br>ng the | t record<br>checkb | d(s) to be<br>box. | e submit  | ted by  | ,       |
| 1       | Total : | 0     |        |        |               | ]        |          | -      | 7. 0          | Total             | move               | 6. Click           | Submit    | 8. Clie | ck Exit |

#### 3. Planning Schedule

#### 3.1 Container Planning - MT Container Planning

- Go to Import Process tab.
- Click on Container Planning, select MT Collect Planning.
- Click Refresh Button to refresh listing.
- Click View to move MT Container planning details to Submit Listing.
- Click Submit to submit MT Container Planning.
- Click **Remove** button if required to remove before submission.
- Click Exit to exit MT Collect Planning page.

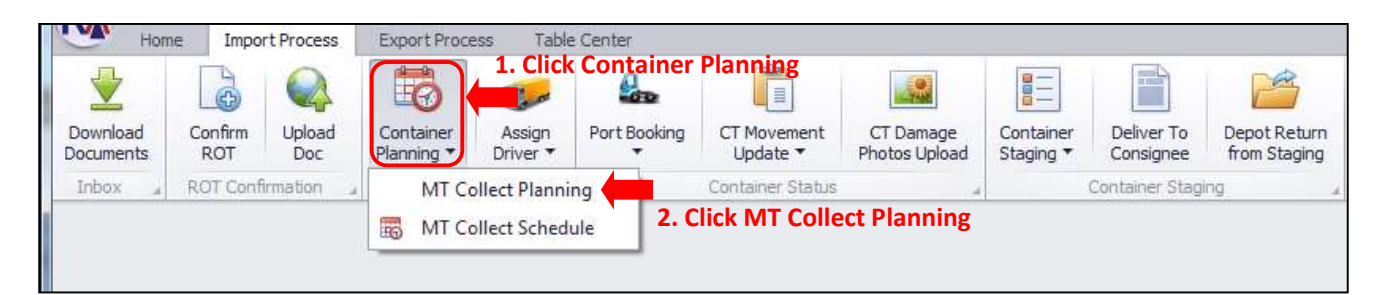

| M | Picku<br>Record | p Plann<br>d Listing<br>r text t | ing                    |            |       |        | •            | Find | Clear | ]           |             |               | 5. Cli | ick View   | View   |
|---|-----------------|----------------------------------|------------------------|------------|-------|--------|--------------|------|-------|-------------|-------------|---------------|--------|------------|--------|
|   | Sele            | ct RC                            | οτ Νο<br><b>4. S</b> e | Haulier RO | BL No | Job No | Container No | FA   |       | Pickup Date | Pickup Time | Received Date | Depot  | 3. Click R | efresh |
|   |                 |                                  |                        |            |       | Total  |              |      |       |             |             |               |        |            |        |

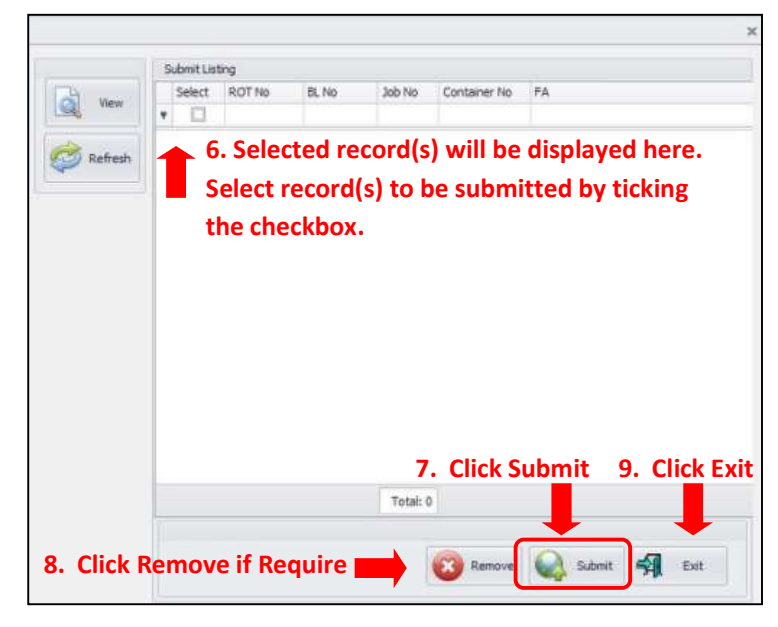

#### 3.2 Container Planning - MT Collect Schedule

- Click on Container Planning, select MT Collect Schedule.
- Click **Refresh** Button to refresh listing
- Click **View** to view MT Pickup Schedule
- Click **Exit** to exit MT Collect Schedule page

| Hon                   | ne Impo        | rt Process    | Export Proce            | ess Table          | e Center       |                         |                            |                        |                         |                              |
|-----------------------|----------------|---------------|-------------------------|--------------------|----------------|-------------------------|----------------------------|------------------------|-------------------------|------------------------------|
| Download<br>Documents | Confirm<br>ROT | Upload<br>Doc | Container<br>Planning * | Assign<br>Driver 🔹 | Port Booking   | CT Movement<br>Update ▼ | CT Damage<br>Photos Upload | Container<br>Staging 🔻 | Deliver To<br>Consignee | Depot Return<br>from Staging |
| Inbox "               | ROT Confi      | rmation 🦼     | MT Co                   | ollect Planni      | ng             | Container Status        |                            |                        | Container Stag          | ng .                         |
|                       |                |               | m Co                    | ollect Sched       | ule <b>1</b> . | Click MT Co             | llect Schedul              | e                      |                         |                              |

| lecord Listing |        |       |        |         |         |        |       |       |             |             |          |        | 4. Click View        |      |
|----------------|--------|-------|--------|---------|---------|--------|-------|-------|-------------|-------------|----------|--------|----------------------|------|
| Enter text to  | search |       |        |         | •       | Find   | Clear |       |             |             |          |        |                      | Vie  |
| Container In   | fo     |       |        |         |         |        |       |       | Pickup Info |             | Planning | g Info |                      |      |
| ROT No         | BL No  | Job   | Contai | FA      | Receive | Remark |       | Depot | Pickup Date | Pickup Time | Date     | f      | Remark               | Refi |
|                |        |       |        |         |         |        |       |       |             |             |          | 2.     | <b>Click Refresh</b> |      |
| 3.             | Selec  | t rec | cord(s | ) to be | Viewed  |        |       |       |             |             |          |        |                      |      |

#### 3.3 Assign Driver – Assign Driver Entries

- Go to Import Process tab.
- Click Assign Driver , select Assign Driver Entries.
- Click Refresh to refresh listing.
- Container Planning listing will be displayed to Assigned Driver .
- Click **Save** Button to save enterred Information.
- Click Exit to exit Assign Driver Entries page

| Hor                | ne Impo                   | ort Process             | Export Pr                 | ocess Ta           | ble Center      |                         |                                 |                        |                             |                              |
|--------------------|---------------------------|-------------------------|---------------------------|--------------------|-----------------|-------------------------|---------------------------------|------------------------|-----------------------------|------------------------------|
| Download Documents | Confirm<br>ROT            | Upload<br>Doc           | Container<br>Planning     | Assign<br>Driver   | Port Booking    | CT Movement<br>Update • | CT Damage<br>Photos Upload      | Container<br>Staging V | Deliver To<br>Consignee     | Depot Return<br>from Staging |
| Inbox "            | ROT Con                   | firmation ,             | Planning                  | sd 🛒               | 🚽 Assign Drive  | r Entries               | 1. Click Assig                  | gn Drive >             | Container Stag<br>Assign    | ing                          |
|                    |                           |                         |                           |                    | Upload Drive    | er Info                 | Driver Entrie                   | S                      |                             |                              |
| Assign Driver      |                           |                         |                           |                    |                 | Job Info                |                                 |                        |                             |                              |
| Pick Containe      | er No                     | ROT No                  | BL No                     | SCN No             | Job No Shipment | t Date                  | ROT No :                        |                        | ]                           | _                            |
| 3. Co<br>Sele      | ontainer<br>ect recor     | r Plannin<br>d(s) for [ | g list will<br>Driver Ent | be displa<br>tries | ayed here.      |                         | ETA: ETA: Adjust yo this splitt | our page w             | vidth by dr<br>left or righ | agging<br>t                  |
|                    |                           |                         |                           |                    | Total = 0       | M                       | Driver :                        | rom Port               |                             | Save                         |
|                    |                           | 2. Click I              | Refresh                   | RI RI              | efresh 🗐 D      | Rit Pickup I            | Date/Time :                     | /                      |                             |                              |
| Assign Driver      |                           |                         |                           |                    |                 | Job Info                |                                 |                        |                             |                              |
| Orag a column hea  | ider here to gro<br>er No | up by that column       | BL No                     | SCN No             | Job No Shipmen  | t Date                  | ROT No :                        |                        | ]                           |                              |
| (mark)             |                           | 1                       |                           | 4. After a         | ll tabs are en  | abled                   | SCN No :                        | Shipment D             | ate :                       | -                            |

### Lembaga Pelabuhan Kelang

#### 3.4 Assign Driver – Upload Driver Info

- Go to Import Process tab.
- Click Assign Driver, select Upload Driver Info.
- Click Refresh to refresh listing.
- Enterred Driver Information listing will be displayed for submission
- Click Select to move listing to Selected Listing tab.
- Select record and Click **Submit** to upload Driver Information.
- Click Exit to exit Upload Driver Info page

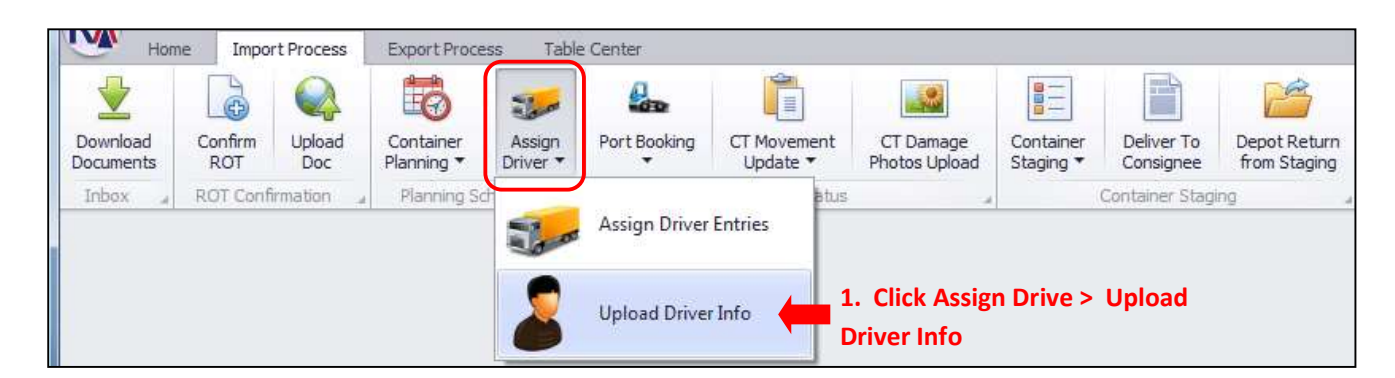

| upload briver this                                                                                                    | x                                                       |  |  |  |  |  |  |
|----------------------------------------------------------------------------------------------------|---------------------------------------------------------|--|--|--|--|--|--|
| Record Listing                                                                                                    | Selected Listing                                        |  |  |  |  |  |  |
| Drag a column header here to group by that column                                                                                                    | Crick Color Tards for Engranding the reliant            |  |  |  |  |  |  |
| Container Info         Delivery Info            ROT No         Contain         BL No         Move From         Move To         Est Date         Est         Driver <ul> <li>P</li> <li>Image: Container Info</li> <li>Image: Container Info</li> <li>Image: Contai</li></ul> | Pick BL No Container No ROT No Move From Move To Driver |  |  |  |  |  |  |
| 3. Assigned Driver listing will be displayed here.<br>Select record(s) to submit by ticking the checkbox.                                                                                                    | 5. Selected record(s) will be displayed here.           |  |  |  |  |  |  |
|                                                                                                    | the checkbox.                                           |  |  |  |  |  |  |

#### 4. Container Status

- 4.1 Port Booking Port Booking Entries
  - Go to Import Process tab.
  - Click Port Booking > Port Booking Entries
  - Click Refresh Button to refresh listing
  - Container listing will be displayed for Port Booking Entries
  - Select record and enter necessary Port Gate booking information
  - Click Save Button to save all enterred Information
  - Click Exit Button to exit Port Booking Entries page

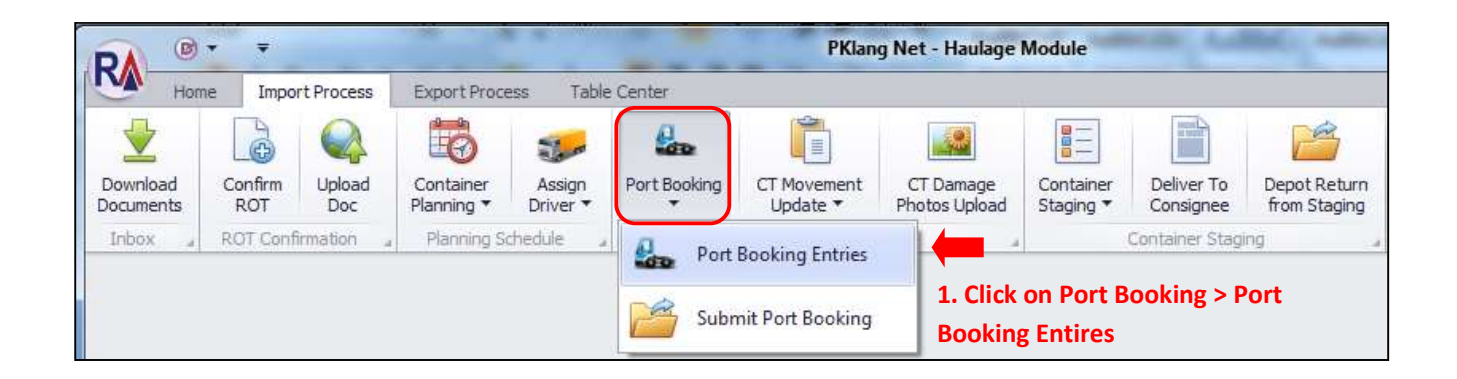

| Port Gate Booking                                    | 4. After all tabs are enabled                                                                                                    |
|------------------------------------------------------|----------------------------------------------------------------------------------------------------|
| Listing                                              | Port Gate Booking Info<br>enter necessary details                                                                                                    |
| Drag a count header here to group by that County     |                                                                                                    |
| Pick Container No ROT No BL No SCN No Job No Shipmen |                                                                                                    |
|                                                      | SCN No.                                                                                                    |
| 3. Container listing will be displayed here.         |                                                                                                    |
| Select record(s) by ticking the checkboy             | LADEN Fidup Info                                                                                                    |
| scient record(s) by ticking the encekbox.            | Ref. Free Parts                                                                                                    |
|                                                      | Pick From Port :                                                                                                    |
|                                                      | Closing Date/Time :                                                                                                    |
| Adjust your page width by draggin                    | y and the second second s |
| this collittor to left or right                      | Container Info                                                                                                    |
| this spitter to left of right                        | Container No : Size : 20FT -                                                                                                    |
|                                                      | CT Status : 1 - FCL * Seal No :                                                                                                    |
|                                                      | Container Type :                                                                                                    |
|                                                      | Assign Driver_Truck No                                                                                                    |
| Total = 0                                            | Driver :                                                                                                    |
| 2. Click Refresh                                     | Truck No :                                                                                                    |
| Different Filt                                       |                                                                                                    |
| Refresh                                              | b. CIICK EXIT 5. CIICK Save                                                                                                    |

• Go to Import Process tab.

4.2 Port Booking – Submit Port Booking

- Click Port Booking > Submit Port Booking
- Click Refresh Button to refresh listing
- Port Booking Entries listing will be displayed for submission
- Select record and Click Select Button to move record to Selected Listing tab
- Select record and Click Submit Button to submit Port Booking entries
- Click Exit Button to exit Submit Port Booking page

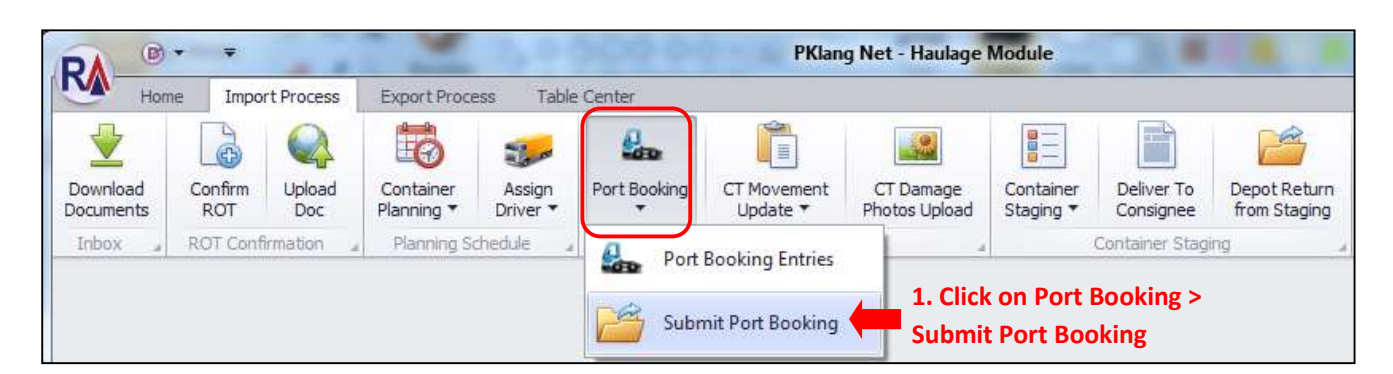

Lembaga Pelabuhan Kelang

| Port Gate Booking Submit                                                                                                    | х                                                                                                    |
|----------------------------------------------------------------------------------------------------|----------------------------------------------------------------------------------------------------|
| Record Listing                                                                                                    |                                                                                                    |
| Dran a column baselier hurse to group by thist column                                                                                                    | First a course busines from the second of the course                                                          |
| Pick         Container No         ROT No         BL No         SCN No         Job No         Shipment         Driver         I           P                                                           | Pick Container No ROT No BL No: SCN No Job No: Shipment Date                                                  |
| <ul> <li>3. Port Booking Entries listing will be displayed here. Select record(s) by ticking the checkbox.</li> <li>Adjust your page width by dragging this splitter to the left or right</li> </ul> | 5. Selected record(s) will be displayed here.<br>Select record(s) to be submitted by ticking<br>the checkbox. |
| Total = 0                                                                                                    | Total                                                                                                    |
| 4. Click Select Select Refresh                                                                                                    | 7. Click Exit                                                                                                 |

#### 4.3 CT Movement Update – Pickup from Port

- Go to Import Process tab.
- Click CT Movement Update, select Pickup From Port
- Click Refresh to refresh listing
- Container listing will be displayed for CT movement update
- Click Add Button to add listing for Pickup From Port update
- Added listing will be displayed. Click **Submit** button to submit Container Pickup Information
- Click Exit Button to exit Pickup From Port page

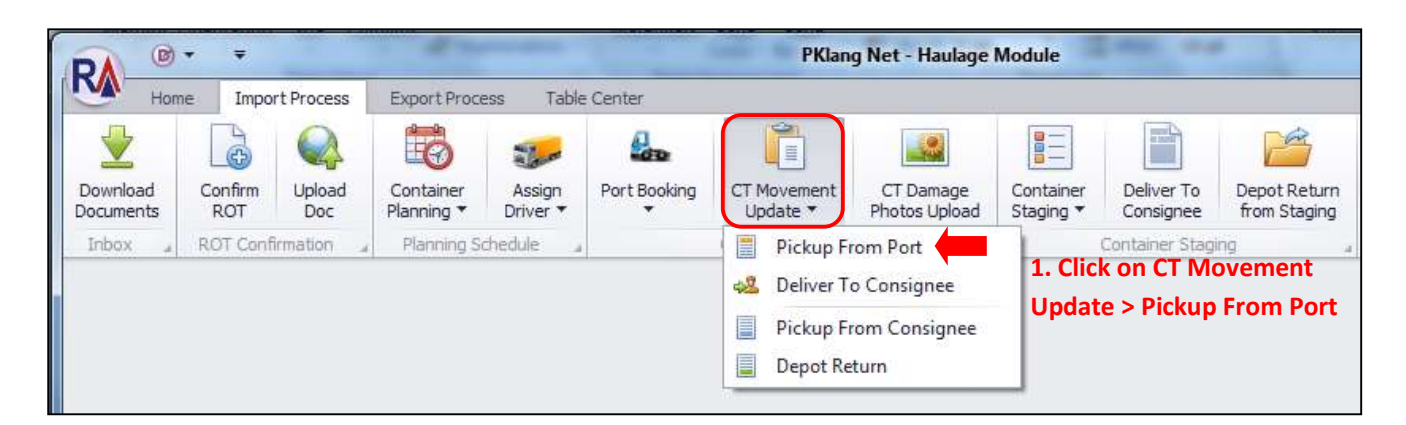

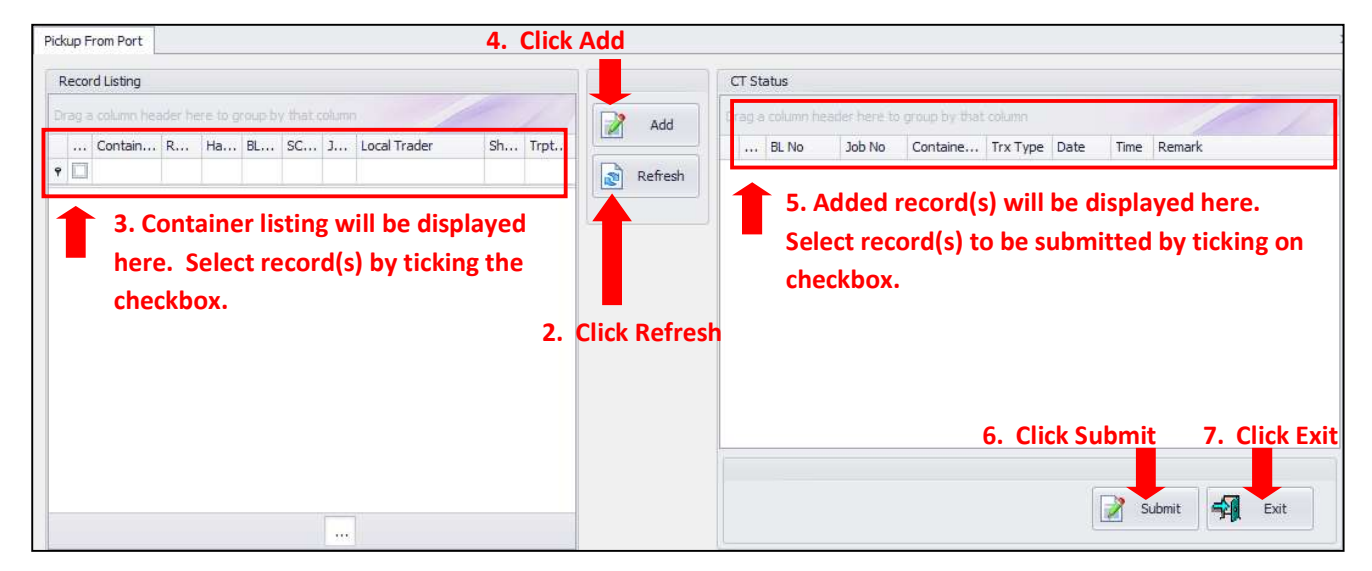

#### 4.4 CT Movement Update – Deliver to Consignee

- Go to Import Process tab.
- Click CT Movement Update > Deliver To Consignee
- Click Refresh to refresh listing
- Container listing will be displayed to add Deliver To Consignee information
- Click Add Button to add listing for Deliver To Consignee update
- Added listing will be displayed. Click **Submit** button to submit information on Container Delivery
- Click Exit Button to exit Deliver to Consignee page

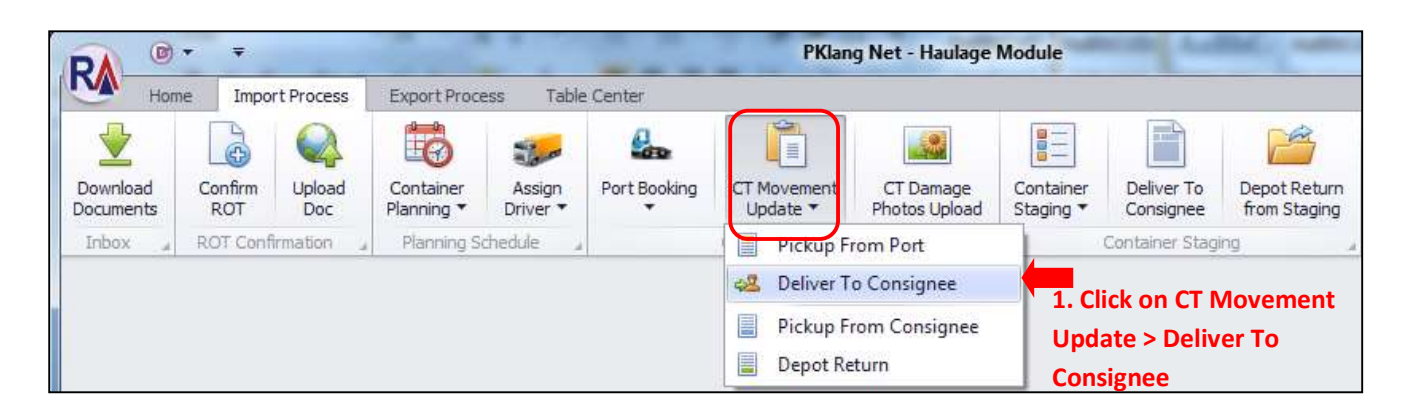

| Deliver To Consignee                                                                                                    |                                        |                                                                                                    |                                         |
|----------------------------------------------------------------------------------------------------|----------------------------------------|----------------------------------------------------------------------------------------------------|-----------------------------------------|
| 4. Click         Press a column heider here to criscs by that column         Contain R Ha BL SC J Local Trader         Sh Trpt         ?       3. Container listing will be displayed here. Select record(s) by ticking the clear checkbox. | Add<br>Add<br>Refresh<br>Click Refresh | o Job No Containe Trx Type Date Time Ro<br>5. Added record(s) will be disp<br>Select record(s) to be submitt<br>the checkbox. | emark<br>played here.<br>red by ticking |
|                                                                                                    |                                        | 6. Click Submit                                                                                                    | 7. Click Exit                           |

#### 4.5 CT Movement Update – Pickup from Consignee

- Go to Import Process tab.
- Click CT Movement Update > Pickup From Consignee
- Click Refresh to refresh listing
- Container listing will be displayed to add Pickup From Consignee information
- Click Add Button to add listing for Pickup From Consignee update
- Added listing will be displayed. Click **Submit** button to submit Pickup Information
- Click **Exit** Button to exit Pickup From Consignee page

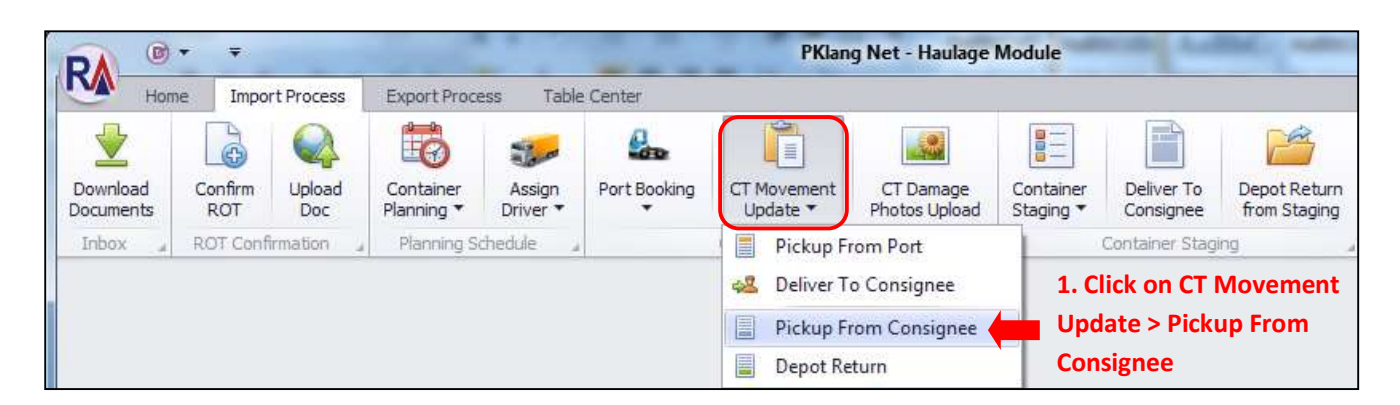

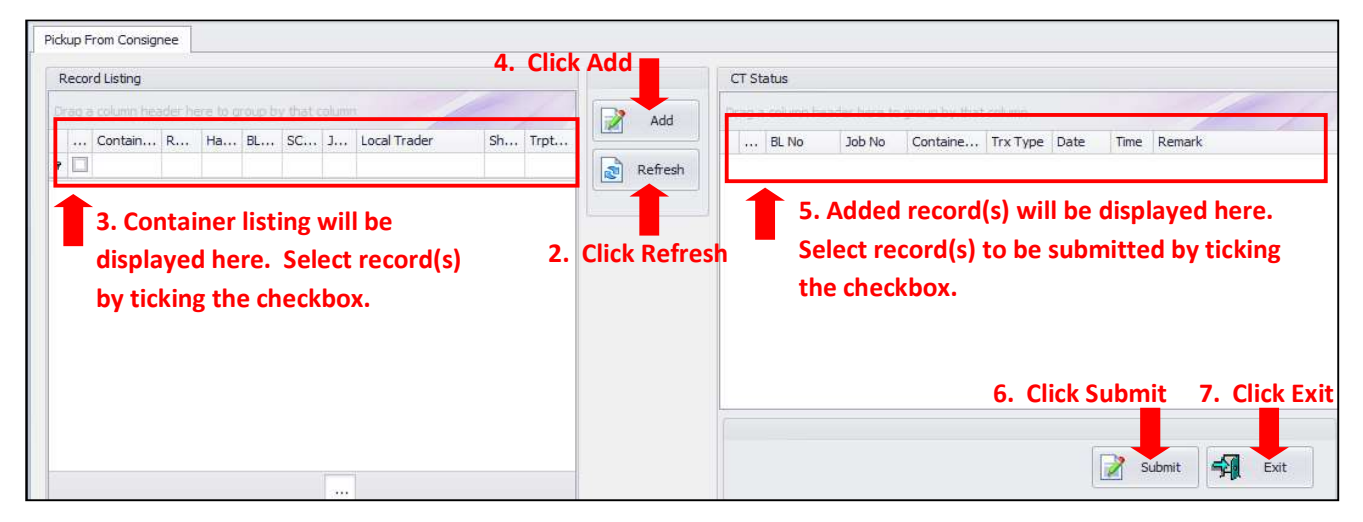

#### 4.6 CT Movement Update – Depot Return

- Go to Import Process tab.
- Click CT Movement Update, select Depot Return
- Click Refresh to refresh listing
- Container listing will be displayed to add MT Container return Information
- Click Add Button to add listing for MT Return update
- Added listing will be displayed. Click **Submit** button to submit MT Return Information
- Click Exit Button to exit Depot Return page

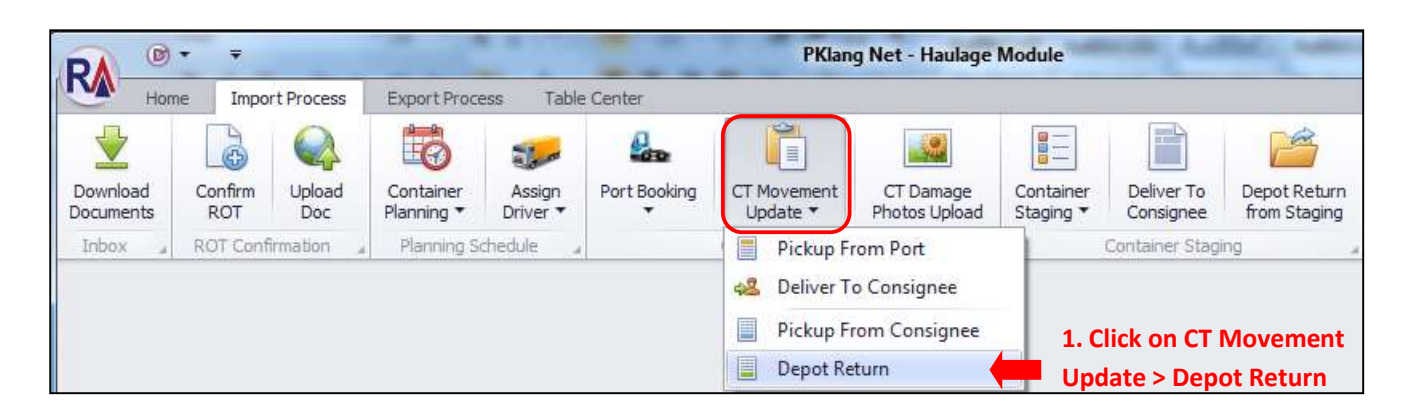

| MT Return 2                                                                                                    | I. Click Add | CT Status |                                                                                                 |                  |
|----------------------------------------------------------------------------------------------------|--------------|-----------|-------------------------------------------------------------------------------------------------|------------------|
| Contain R Ha BL SC J Local Trader     S. Container listing will be     displayed here. Select record(s)     by ticking the checkbox. | Sh Trpt      | efresh    | taine Trx Type Date Time Remark<br>cord(s) will be displayed<br>d(s) to be submitted by 1<br>x. | here.<br>ticking |
|                                                                                                    |              |           | 6. Click Submit 7                                                                               | Click Exit       |

#### 4.7 CT Damage Photos Upload

- Go to Import Process tab.
- Click CT Damage Photos Upload
- Container listing will be displayed. Select Listing to upload damage photos accordingly
- Click New Button to upload photos and Click Save Button to save entries.
- Click Submit All button to submit CT damage Information
- Click **Exit** to exit CT Damage Photos Upload page

| RA ® · ·                                                                                                    |                                                |              | PKlang                                                                                                    | g Net - Haulage            | Module                              | and the state           |                              |  |  |
|----------------------------------------------------------------------------------------------------|------------------------------------------------|--------------|----------------------------------------------------------------------------------------------------|----------------------------|-------------------------------------|-------------------------|------------------------------|--|--|
| Home Import Process                                                                                                    | ocess Export Process Table Center 1            |              |                                                                                                    |                            | 1. Click on CT Damage Photos Upload |                         |                              |  |  |
| Download Documents ROT Confirm Upload Doc                                                                                                    | Container<br>Planning  Planning Schedule       | Port Booking | CT Movement<br>Update ▼<br>Container Status                                                                                                    | CT Damage<br>Photos Upload | Container<br>Staging ▼              | Deliver To<br>Consignee | Depot Return<br>from Staging |  |  |
|                                                                                                    |                                                | h i c        |                                                                                                    | CT Damage P                | hotos Uploa                         | d                       |                              |  |  |
| KNet - Container Damane Linkad                                                                                                    |                                                |              |                                                                                                    |                            |                                     |                         |                              |  |  |
| Image: Container Listing         Image: Container         Size         Type         Job         Image: Container         Size         Type         Job         Image: Container         Size         Type         Job         Image: Container         Size         Type         Job         Image: Container         Size         Type         Job         Image: Container         Size         Type         Job         Image: Container         Size         Type         Job         Type         Job         Type         Job         Size         Type         Job         Size         Type         Job         Size         Type         Job         Type         Job         Job         Job         Job         Job         Job         < | D NO BL NO Shipment<br>I be<br>record(s)<br>K. | DEPOT        | Seneral Info Shipment<br>Job No :<br>BL_No :<br>DEPOT :<br>Container Info<br>Container No :<br>Size :<br>ROT No :<br>pload Damage Photo<br>Entries | ]]<br>]<br>Τη              | ype :                               |                         |                              |  |  |
|                                                                                                    |                                                |              | File Upload :<br>Remark :                                                                                                    |                            |                                     | ***                     | New                          |  |  |
|                                                                                                    |                                                |              | Adjust                                                                                                    | your page w                | /idth by                            | 1                       | Save                         |  |  |
| Total : 0                                                                                                    |                                                |              | draggir                                                                                                    | ng this splitte            | er to the l                         | eft or                  | Delete                       |  |  |
|                                                                                                    |                                                |              | Total R                                                                                                    |                            |                                     |                         | Submit All                   |  |  |

## Rank Alpha Technologies Sdn Bhd

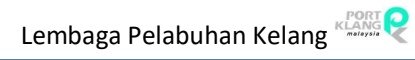

#### Port Klang\*Net

| General Info     General Info     Shpment     General Info     Shpment     Shpment     Shperation     Shperation <th></th> <th></th> <th></th>                                                                                                    |                                    |                                                                   |                                                                                            |
|----------------------------------------------------------------------------------------------------|------------------------------------|-------------------------------------------------------------------|--------------------------------------------------------------------------------------------|
| Container Size Type Job No BL No Shipment DEPOT   BL_No: BL_No: BL_No:   enter necessary details DEPOT:   Container Info   Container No:   Size: Type:   ROT No:   6. Uploaded listing will be displayed here. Select record(s) by ticking the checkbox.   File Name   Atach Remark   7. Click Submit All submit All submit All | ag a column header here to group i |                                                                   | General Info Shipment                                                                      |
| enter necessary details     Container Info     Container No :     Size :     Type :     RoT No :     Upload Damage Photos     He Upload 1     Damage Photos     File Upload 1     Damage Photos     New     Size :     Total : 0     6. Uploaded listing will be     Interest     Interest     Pick File Upload :     Damage Photos     New     Size :     Total : 0     6. Uploaded listing will be   displayed here. Select   Pick File Name     Attach Remark     Size:     Total : 0     6. Uploaded listing will be   checkbox.     Total Record :     Container Info     Container No:   Rot No:     Damage Photos     New   S. Click Save     Size:     Total:     Otal Record:     State:     Total Record:     Total Record:                                                                                                    | Container Size                     | Type Job No BL No Shipment DEPOT<br>3. After all tabs are enabled | BL_No:                                                                                     |
| 6. Uploaded listing will be         Total : 0         6. Uploaded listing will be         record(s) by ticking the         checkbox.                                                                                                    |                                    | enter necessary details                                           |                                                                                            |
| 6. Uploaded listing will be         Total : 0         displayed here. Select         record(s) by ticking the         checkbox.                                                                                                    |                                    |                                                                   | Container Info Container No : Size : Type :  ROT No :                                      |
| 6. Uploaded listing will be       5. Click Save       Save         Total : 0       displayed here. Select       Pick       Cancel         record(s) by ticking the checkbox.       7. Click Submit All       Submit                                                                                                    |                                    |                                                                   | Upload Damage Photo Entries 4. Click New to Upload File Upload 1 Damage Photos Remark 1 Ne |
| Total:0     displayed here. Select     Pick     File Name     Attach     Remark     Delet       record(s) by ticking the checkbox.     Total Record :     Total Record :     Submit All                                                                                                    |                                    | C. Unloaded Vetter will be                                        | 5. Click Save                                                                              |
| checkbox. Total Record :                                                                                                    | Total : 0                          | displayed here. Select                                            | Pick File Name Attach Remark                                                               |
|                                                                                                    |                                    | checkbox.                                                         | 7. Click Submit All                                                                        |

| Total : 0 |                                   | Delete     |
|-----------|-----------------------------------|------------|
|           | Refresh Exit <b>8. Click Exit</b> | Submit All |

#### 5. Container Staging

#### 5.1 Container Staging – MT Staging

- Go to Import Process tab.
- Click Container Staging, select MT Staging
- Click Refresh Button to refresh listing
- Click Add Button for MT container staging.
- Select record and Click Submit Button
- Click **Exit** Button to exit MT Staging page

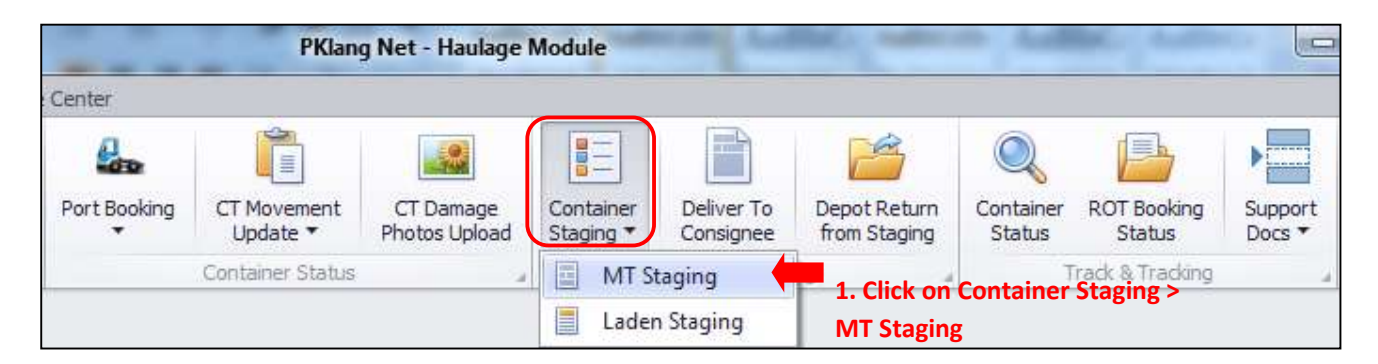

| Record Listing                                                                                                    |              | CT Status |        |          |                    |        |            |    |
|----------------------------------------------------------------------------------------------------|--------------|-----------|--------|----------|--------------------|--------|------------|----|
| Tradie a column header here to aroub by that column  Contain R Ha BL SC J Local Trader Sh Trpt  3. Container listing will be | Add          | 4. C      | Job No | Containe | Column<br>Trx Type | Date 1 | Time Remai | rk |
| displayed here. Select record(s) 2.<br>by ticking the checkbox.                                                              | Click Refres | h         |        |          |                    |        |            |    |

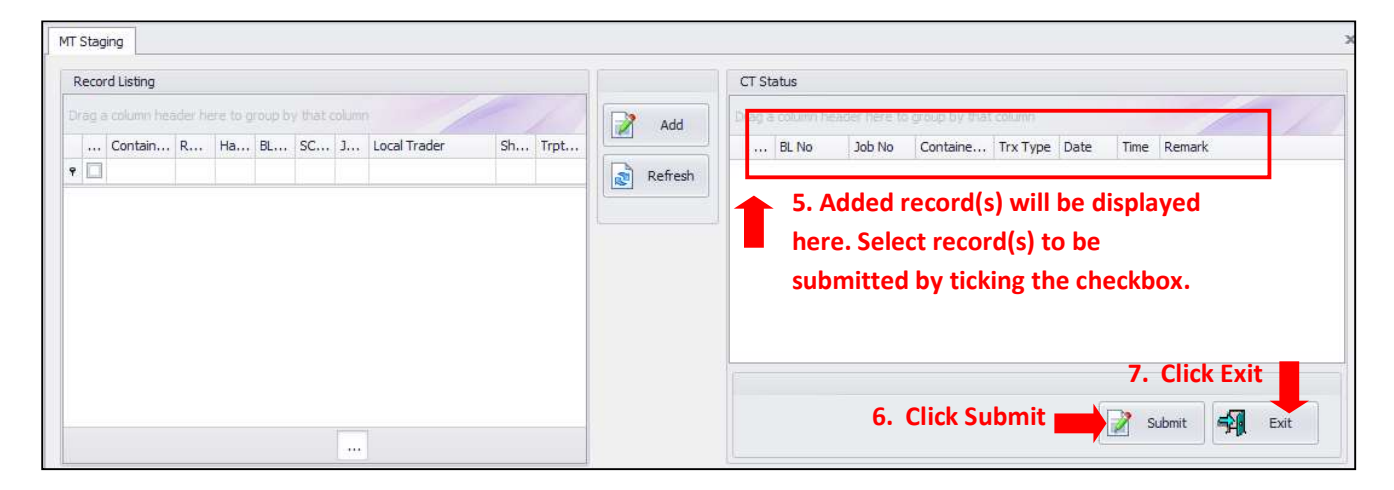

#### 5.2 Container Staging – Laden Staging

- Go to Import Process tab.
- Click Container Staging > Laden Staging
- Click Refresh Button to refresh listing
- Click Add Button for Laden container staging.
- Added listing will be displayed under CT status tab
- Select record and Click **Submit** Button
- Click **Exit** Button to exit Laden Staging page

| PKlang Net - Haulage Module |                         |                            |                        |                         |                              |                          |                                | Ľ                 |
|-----------------------------|-------------------------|----------------------------|------------------------|-------------------------|------------------------------|--------------------------|--------------------------------|-------------------|
| e Center                    |                         |                            |                        |                         |                              |                          |                                |                   |
| Port Booking                | CT Movement<br>Update ▼ | CT Damage<br>Photos Upload | Container<br>Staging ▼ | Deliver To<br>Consignee | Depot Return<br>from Staging | Q<br>Container<br>Status | ROT Booking<br>Status          | Support<br>Docs V |
|                             | Container Status        |                            | MT S                   | taging<br>n Staging     | 1. Click or                  | n Containe               | rack & Tracking<br>r Staging > | 4                 |

| Laden Staging Record Listing                                                                 |             | CT Status |               |
|----------------------------------------------------------------------------------------------|-------------|-----------|---------------|
| 3. Container listing will be<br>displayed here. Select record(s)<br>by ticking the checkbox. | Add Refresh | esh       | Time Remark   |
|                                                                                              |             |           | Submit Submit |

| Record Listing                                                                                                    | CT Status                                                                                                    |
|----------------------------------------------------------------------------------------------------|----------------------------------------------------------------------------------------------------|
| Drag a column header here to group by that column            Contain         R         Ha         BL         SC         J         Local Trader         Sh         Trpt           •         •         •         •         •         •         •         •         •         •         •         •         •         •         •         •         •         •         •         •         •         •         •         •         •         •         •         •         •         •         •         •         •         •         •         •         •         •         •         •         •         •         •         •         •         •         •         •         •         •         •         •         •         •         •         •         •         •         •         •         •         •         •         •         •         •         •         •         •         •         •         •         •         •         •         •         •         •         •         •         •         •         •         •         •         •         •         •         •         •         • <th>Add           Drag a column header here to group by that column           BL No         Job No         Containe         Trx Type         Date         Time         Remark</th> | Add           Drag a column header here to group by that column           BL No         Job No         Containe         Trx Type         Date         Time         Remark |
|                                                                                                    | 5. Added record(s) will be displayed here.<br>Select record(s) to be submitted by ticking<br>the checkbox.                                                                |
|                                                                                                    | 7. Click Exit                                                                                                    |
|                                                                                                    | 6. Click Submit 🔛 📝 Submit 🛒 Exit                                                                                                    |

#### 5.3 Deliver To Consignee

- Go to Import Process tab.
- Click on **Deliver To Consignee** tab
- Container listing will be displayed
- Click Add Button to move listing to Selected List tab
- Added listing will be displayed and Click **Submit** button to submit Deliver to Consignee entries
- Click Exit Button to exit Deliver to Consignee page

|              | PKlang Net - Haulage Module |                            |                        |                         |                              |                          |                       |                   |
|--------------|-----------------------------|----------------------------|------------------------|-------------------------|------------------------------|--------------------------|-----------------------|-------------------|
| : Center     |                             |                            |                        |                         |                              |                          |                       |                   |
| Port Booking | CT Movement<br>Update ▼     | CT Damage<br>Photos Upload | Container<br>Staging 🔻 | Deliver To<br>Consignee | Depot Return<br>from Staging | Q<br>Container<br>Status | ROT Booking<br>Status | Support<br>Docs V |
|              | Container Status            |                            |                        | Container Stag          | ing 1. Click on              | Deliver To               | Consigneeng           |                   |
|              |                             |                            |                        | Deliver To              | Consignee                    |                          |                       |                   |

| Deliver To Consignee                                         |                                             |
|--------------------------------------------------------------|---------------------------------------------|
| Record Listing                                               | Selected List                               |
| Drag a column header here to group by that column            | Add our 4. Click Add by that column         |
| Containe RO Haulie BL No SC Jo Local Trader Shi Trpt. Mode   | BL No Job No Contain Trx T Date Time Remark |
| •                                                            | Refresh                                     |
| displayed here. Select record(s)<br>by ticking the checkbox. | . Click Refresh                             |
| Τ                                                            | Submit 🛒 Exit                               |

| Deliver To Consignee                                       | K                                                                                                    |
|------------------------------------------------------------|----------------------------------------------------------------------------------------------------|
| Record Listing                                             | Selected List                                                                                              |
| Drag a column header here to group by that column          | Add Drag a column header here to group by that column                                                      |
| Containe RO Haulie BL No SC Jo Local Trader Shi Trpt. Mode | BL No Job No Contain Trx T Date Time Remark                                                                |
|                                                            | Refresh                                                                                                    |
|                                                            | 5. Added record(s) will be displayed<br>here. Select record(s) to be<br>submitted by ticking the checkbox. |
|                                                            | 7. Click Exit                                                                                              |
| T                                                          | 6. Click Submit                                                                                            |

#### 5.4 Depot Return From Staging

- Go to Import Process tab.
- Click on Depot Return from Staging tab
- Container listing will be displayed
- Click Add Button to move listing to Selected List tab
- Added listing will be displayed and Click Submit button to submit MT Return entries from Staging
- Click Exit Button to exit Depot Retrun From Staging page

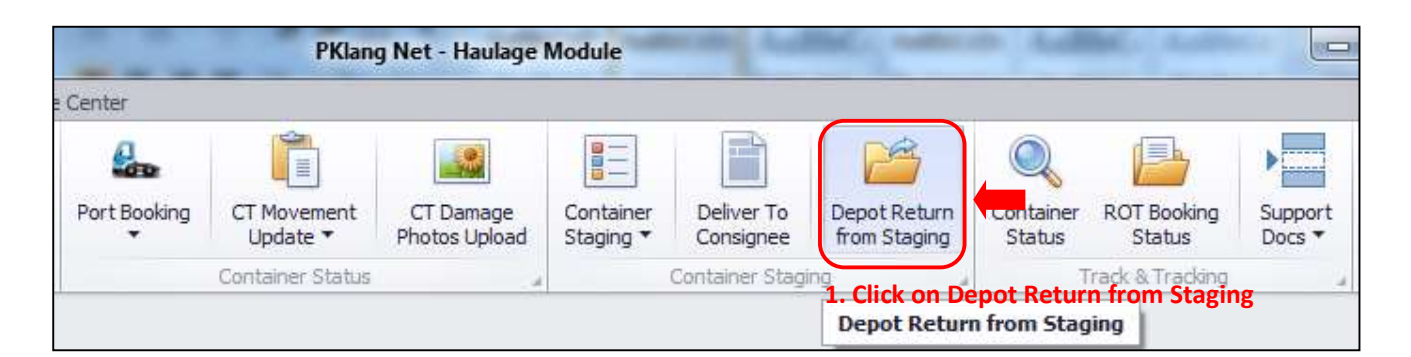

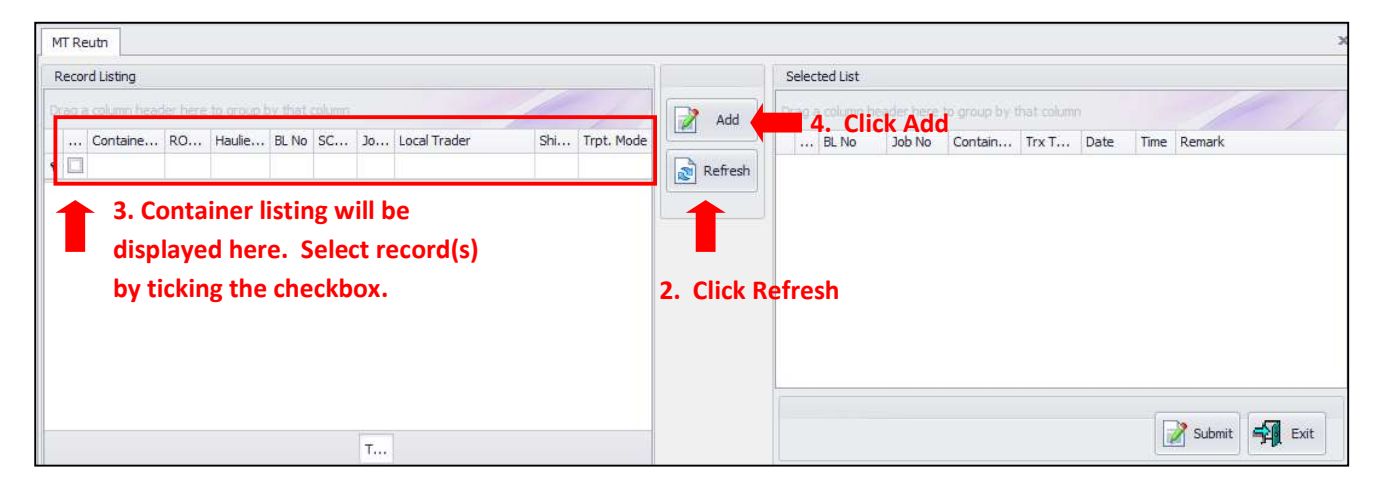

| MT Reuth                                                                                                    |                                                                                                    |
|----------------------------------------------------------------------------------------------------|----------------------------------------------------------------------------------------------------|
| Record Listing                                                                                                    | Selected List                                                                                              |
| Drag a column header here to group by that column                                                                                                    | Add Drav a column header here to around by that column                                                     |
| v         Containent Rottin Haulettin Dirko Schul John Local Hauer         Snith High Hode           v         Image: Snith High Hode         Snith High Hode | Refresh                                                                                                    |
|                                                                                                    | 5. Added record(s) will be displayed<br>here. Select record(s) to be<br>submitted by ticking the checkbox. |
|                                                                                                    | 7. Click Exit                                                                                              |
|                                                                                                    | 6. Click Submit Submit Submit                                                                              |

#### 6. Track & Tracking

#### 6.1 Container Status

- Go to Import Process tab.
- Click Container Status tab
- Click Refresh button to refresh listing
- Enter Job keyword and Click Find to search Container Job listing
- Selected Job listing will be displayed with Container Status Information under Container Status tab
- Click Exit Button to exit Container Status page

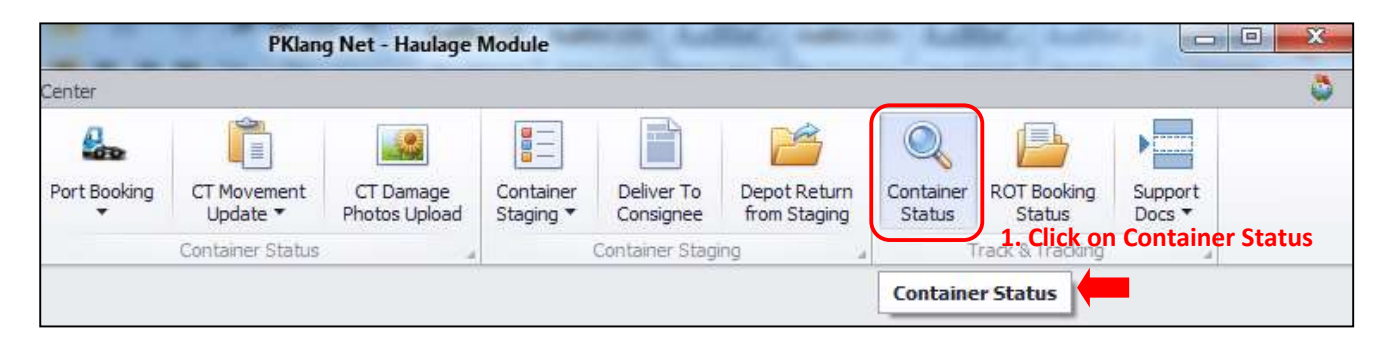

|                                         | 3. Enter ke                                                  | yword and (                                                                | lick Find                                                                                                    |                                                                                                    |                                                                                                    |                                                                                                    |                                                                                                    | х                                                                                                    |
|-----------------------------------------|--------------------------------------------------------------|----------------------------------------------------------------------------|----------------------------------------------------------------------------------------------------|----------------------------------------------------------------------------------------------------|----------------------------------------------------------------------------------------------------|----------------------------------------------------------------------------------------------------|----------------------------------------------------------------------------------------------------|----------------------------------------------------------------------------------------------------|
|                                         |                                                              |                                                                            | Container Status                                                                                                    |                                                                                                    |                                                                                                    |                                                                                                    |                                                                                                    |                                                                                                    |
|                                         | •                                                            | Find Clear                                                                 | Container No 🔺                                                                                                    |                                                                                                    |                                                                                                    |                                                                                                    |                                                                                                    |                                                                                                    |
|                                         |                                                              |                                                                            | Trx Date                                                                                                    | Trx Time                                                                                                    | From                                                                                                    | Categ                                                                                                    | Status                                                                                                    | Remark                                                                                                    |
| y that column                           | -                                                            |                                                                            | 9                                                                                                    |                                                                                                    |                                                                                                    |                                                                                                    |                                                                                                    |                                                                                                    |
| BL No                                   | Job No                                                       | Open Date                                                                  |                                                                                                    |                                                                                                    |                                                                                                    |                                                                                                    |                                                                                                    |                                                                                                    |
| Job listing<br>re. Select<br>e checkbo: | ; will be<br>record(s)<br>x.                                 |                                                                            | The second second second second second second second second second second second second second second second se                                  |                                                                                                    |                                                                                                    |                                                                                                    |                                                                                                    |                                                                                                    |
|                                         | Utaticking<br>BLNo<br>Job listing<br>re. Select<br>e checkbo | BL No Job No<br>Job listing will be<br>re. Select record(s)<br>e checkbox. | Find Clear<br>Find Clear<br>Find Clear<br>Privaticol and<br>BL No Job No Open Date<br>Job listing will be<br>re. Select record(s)<br>e checkbox. | Image: Prince of the second second | Find     Clear       Container No     Container No       Container No     Trx Date       Trx Date     Trx Time       Job listing will be     Percent (s)       e checkbox.     Percent (s) | Find Clear      Find Clear      Container No *      Trx Date      Trx Time From      Job listing will be  re. Select record(s)  e checkbox. | Find Clear      Container No       Container No       Container No       Trx Date Trx Time From Categ      Job listing will be re. Select record(s) e checkbox. | Find Clear Find Clear Find Clear Trx Date Trx Time From Categ Status Job listing will be re. Select record(s) e checkbox. |

| Request of Booking List Container Status          |               |
|---------------------------------------------------|---------------|
|                                                   |               |
| Enter text to search    Find Clear Container No   |               |
| Trx Date Trx Time From Categ S                    | Status Remark |
| Drag a column header here to group by that column |               |
| Haulier ROT No ROT No BL No Job No Open Date      |               |
| • To Selected Container status                    | IS            |
| listing will be displayed her                     | re.           |
| ······································            |               |
|                                                   |               |
|                                                   |               |
|                                                   |               |
|                                                   |               |
|                                                   |               |
| 🦈 Refresh 📬 Exit 🚺 6. Click Exit                  |               |

#### 6.2 ROT Booking Status

- Go to Import Process tab.
- Click ROT Booking Status tab
- Click **Refresh** button to refresh listing
- Enter Job keyword and Click Find to search ROT Booking listing
- Selected Job listing will be displayed.
- Click View Button to view ROT Booking Status Inquiry Information in detail
- Click Exit Button to exit ROT Booking Status page

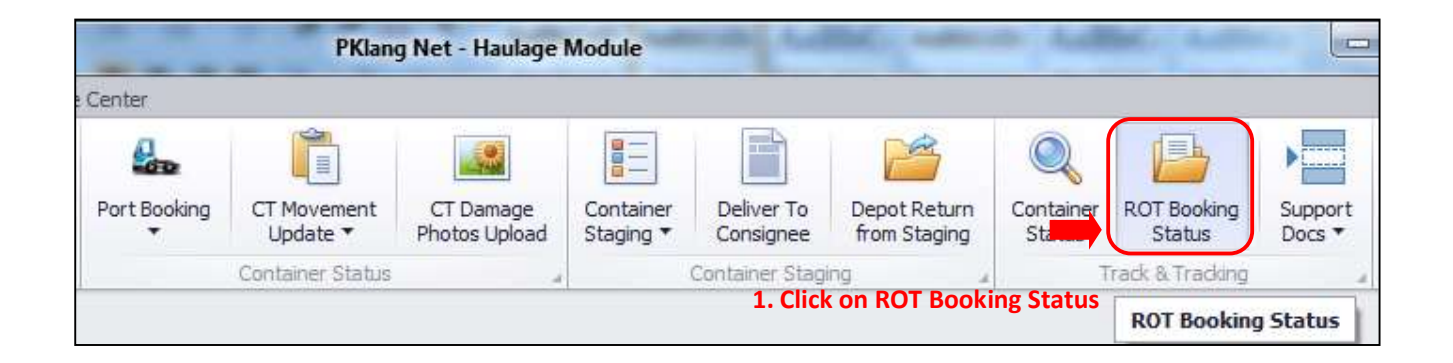

| ROT Booking Status Inq       | uiry                          |                                  | 3. E                          | nter key  | word and C | lick Find |            |            | 5.     | Click View  |               |
|------------------------------|-------------------------------|----------------------------------|-------------------------------|-----------|------------|-----------|------------|------------|--------|-------------|---------------|
| Enter text to search         | ha                            |                                  |                               | ▼ Find    | Clear      |           |            |            |        |             |               |
| Select Haulier R             | ROT No                        | BL No                            | Job No                        | Open Date | FA         | Status    | Reply Date | Reply Time | Remark |             | View          |
| 4. ROT<br>display<br>by tick | Bookin<br>yed here<br>ing the | g listing<br>e. Selec<br>checkbc | will be<br>t record(s)<br>ox. |           |            |           |            |            | 2. Cli | ick Refresh | 6. Click Exit |

#### 6.3 Support Documents – K1 Paperless Chit

- Go to Import Process tab.
- Click Support Docs, select Supporting Documents > K1 Paperless Chit
- Click Refresh button to refresh listing
- Enter Job keyword and Click Find to search K1 Paperless Chit listing
- Selected Job listing will be displayed.
- Click View Button to view K1 Paperless Chit Information in detail
- Click Exit Button to exit K1 Paperless Chit page

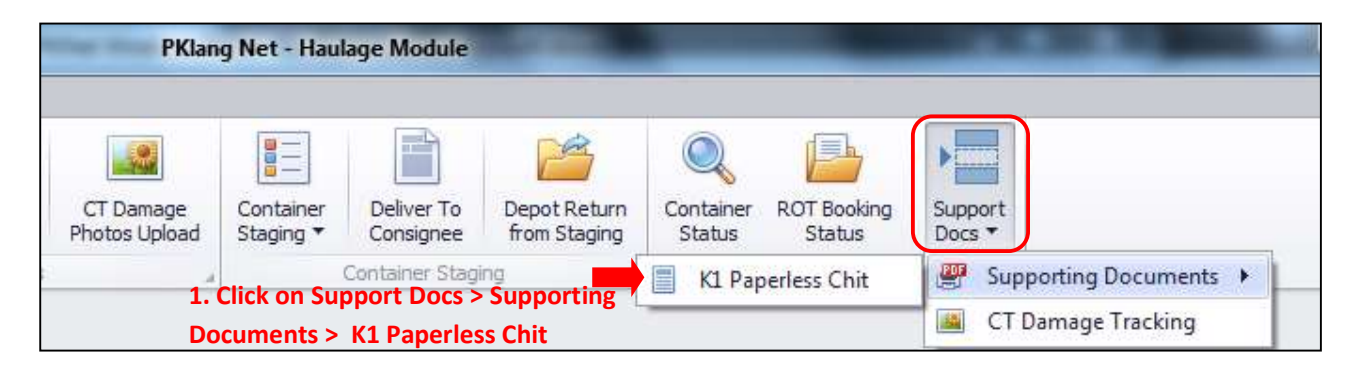

| Select ROT No Haulage ROT No BL No Job No Open Date FA Remark  4. PK *Net - K1 Paperless Chit listing will be displayed here. Select record(s) by ticking on checkbox.  Click Refresh  6. Click Exit | P | Net - K1 I | Paperless Chit                               | 3. E                                                                         | nter ke                                 | eyword and                | Click Find |    | 5. Click Vie         | ×                            |
|----------------------------------------------------------------------------------------------------|---|------------|----------------------------------------------|------------------------------------------------------------------------------|-----------------------------------------|---------------------------|------------|----|----------------------|------------------------------|
|                                                                                                    |   | Select     | 4. PK *I<br>listing v<br>Select r<br>checkbo | Haulage ROT No<br>Net – K1 Pape<br>will be display<br>record(s) by ti<br>ox. | BL No<br>erless C<br>ved her<br>cking c | Job No<br>hit<br>e.<br>on | Open Date  | FA | Remark 2. Click Refr | esh<br>Exit<br>6. Click Exit |

#### 6.4 Supporting Documents – CT Damage Tracking

- Go to Import Process tab.
- Click Support Docs tab > CT Damage Tracking
- Click Refresh button to refresh listing
- Container Listing will be displayed
- Selected record to track Damage Info
- Damage File details will be displayed under Damage Info tab with attachment/photo
- Click Exit Button to exit CT Damage Tracking page

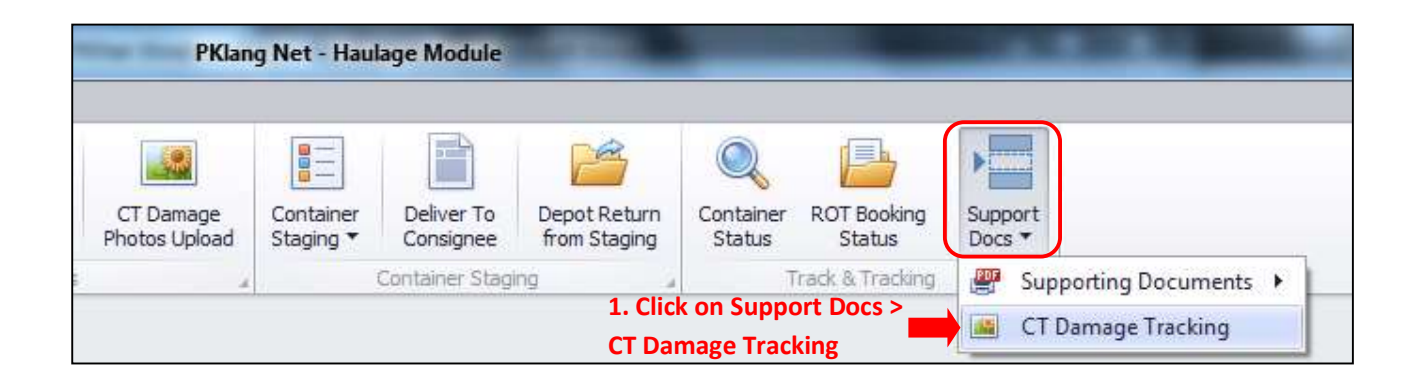

| PKNet - Cont  | tainer Dama                 | ge Inquiry                   |                              |                               |              |        |        |             |                     |                                                           |                 | х          |
|---------------|-----------------------------|------------------------------|------------------------------|-------------------------------|--------------|--------|--------|-------------|---------------------|-----------------------------------------------------------|-----------------|------------|
| Container Lis | st                          |                              |                              |                               |              |        |        |             | Damage Info         | 2.                                                        | <u>    Clic</u> | k Refresh  |
| Drag a colum  |                             |                              | by that colur                |                               |              |        | 1      | - /         | File Name           | Attachm Remark                                            |                 |            |
| Haulier R.,   | BL No                       | CT No                        | Job No                       | Trx Date                      | Trx Time     | Remark | Sender | Sender Type |                     |                                                           |                 | Refresh    |
| 1             | 3. Cor<br>displa<br>by ticl | itainer<br>yed he<br>king th | listing<br>ere. Se<br>e chec | g will b<br>elect re<br>kbox. | e<br>ecord(: | 5)     |        |             | 1 4. Sel<br>Info li | lected Damage Container<br>isting will be displayed here. | 5. (            | Click Exit |
|               |                             |                              |                              |                               |              |        |        |             | Total Re            | ecord :                                                   |                 |            |

- END OF STARTER GUIDE -